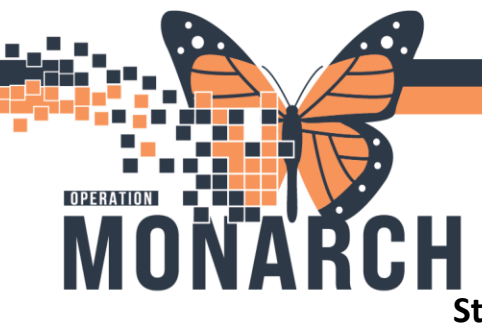

### **Steps for WB Operating Room in Millennium**

### Finding your patient in Millennium:

Open Millennium> Find patient on tracking board> Open Powerchart by clicking blue arrow to left of patient

| PowerChart Organizer for NHS Test03, Women and Babies - Nurse     |                                                  |                                                         |                                                                                     |
|-------------------------------------------------------------------|--------------------------------------------------|---------------------------------------------------------|-------------------------------------------------------------------------------------|
| Task Edit View Patient Chart Links Patient Actions P              | rovider List Help                                |                                                         |                                                                                     |
| 🕴 Tracking Board 1 CareCompass 🛔 Patient List 👫 Clinical Leader O | Irganizer 📁 Case Selection 🌃 Ambulatory Organize | er 🌃 MyExperience 🌃 Blood Loss Inventory 🌃 Referral Man | agement 🌃 Early Warning and Sepsis Worklist 🌃 eCoach 🏾 Perioperative Tracking 🖕     |
| 🕄 UpToDate 🖕                                                      |                                                  |                                                         |                                                                                     |
| 🗄 🏭 Suspend 😪 Charges 📲 Exit 🔝 Calculator 📲 AdHoc 🎟 Medic         | ation Administration 🐞 Specimen Collection 🗎 M   | ledical Record Request 💠 Add 👻 📻 Documents 🔳 Report Bi  | uilder 🍥 Conversation Launcher 🍿 Point Of Care Result Entry  🖺 Scheduling Appointme |
| 🔃 🕄 Oracle Bridge 🐧 Clinical Education 🐧 Service Desk Help 🐧 HDS  | ESPAN                                            |                                                         |                                                                                     |
|                                                                   |                                                  |                                                         |                                                                                     |
| Tracking Board                                                    |                                                  |                                                         |                                                                                     |
| SCS Outpatient   SCS OB Triage SCS L&D   SCS Postpartum   SCS I   | Newborn   SCS NICU   SCS PreAdmit Babies   SCS ( | OB All Beds SCS OB Nurses SCS OB Recently Discharged    |                                                                                     |
| Patient: ROADSHOWTWODRY, N -   Filter: SCS L&D                    | •                                                |                                                         |                                                                                     |
| 🖴 🖉 🐌 💺 🕂 🏹 🕴 📾 🐼 📾 🕼 گ 💄 🗎 🖻                                     |                                                  |                                                         |                                                                                     |
| Bed Name Stat                                                     | tus A G P EGA GBS Dil E                          | Eff Sta ROM Colour Epidural To Do                       | Communications Activities NR Lab MAR Provider                                       |
| SC4DL01, ZZBORNTEST, PPADMIT                                      | 💜 '' 🤡 P                                         |                                                         | S F HTN 🚔 Cerner Test, W                                                            |
| SC4DL02. ROADSHOWTWODRY, NICUTEST                                 | <sup>2* 1*</sup> ⊘ N <sup>10* 1</sup>            | 100*0* SROM*Clear*                                      | Cerner Test, Ph                                                                     |

### Pre Operative Care:

If patient has a <u>Booked C-Section</u> navigate to Orders on the Table of Contents to initiate **planned OB Pre-Caesarian Section Delivery Admission Powerplan** to commence all preoperative care

| ORDERSET, TEST<br>Admin Sec.Female       MRN: 11054495       Allergies: No Known Allergies<br>Age:28 years       Attending:Goswami, Nadiya       Loc:SC 4DA: SC4DL99; C         Menu       Tops: 21/Mar/1996       Age:28 years       Dose Wt:90.000 kg (23 Oct-2024)       HCN:         Menu       Tops: 21/Mar/1996       Age:28 years       Dose Wt:90.000 kg (23 Oct-2024)       HCN:         Menu       Tops: 21/Mar/1996       Age:28 years       Dose Wt:90.000 kg (23 Oct-2024)       HCN:         Women's Health View       Tops: 21/Mar/1996       Age:28 years       Dose Wt:90.000 kg (23 Oct-2024)       HCN:         Women's Health View       Tops: 21/Mar/1996       Age:28 years       Dose Wt:90.000 kg (23 Oct-2024)       HCN:                                                                                                    | e><br>utes ago<br>charge |
|----------------------------------------------------------------------------------------------------|--------------------------|
| Menu     Image: Constraint of the second second secon | utes ago<br>charge       |
| Women's Health View 🔷 + Add   🕐 Document Medication by Hz   Reconciliation *   🔊 Check Interactions Reconciliation Status                                                                                                    | charge                   |
|                                                                                                    | charge                   |
| Results Review Meds History 🚯 Admission 🔂 De                                                                                                    |                          |
| Orders + Add Orders Medication List                                                                                                    |                          |
| Documentation + Add A at a state of the Add to Phase A dot to Phase A check Alerts a comments State. Now, Duration: None, View All                                                                                                    |                          |
| Interactive View and I&O                                                                                                    | ^                        |
| Outside Records OB Pre-Caesarean Section Delivery Admission (Planned Pending)                                                                                                    |                          |
| Admission/Transfer/Discharge                                                                                                    |                          |
| Diagneers and Broklews                                                                                                    |                          |
| All precisions and productions                                                                                                    |                          |
| Allergies T Add d Activity                                                                                                    |                          |
| Medication List + Add 🗹 🖉 Activity as Tolerated                                                                                                    |                          |
| Pregnancy Summary Report                                                                                                    |                          |
| Histories Vial Signs/Monitoring                                                                                                    |                          |
| Form Browser                                                                                                    |                          |
| Charles Mode Local Fetal Monitoring                                                                                                    |                          |
| Cultural Wiedla T;N, Initiate as per Fetal Health Surveillance Policy and Procedure (495-005-004)                                                                                                    |                          |
| MAR Summary A Patient Care                                                                                                    |                          |
| Patient Information Peripheral Vinsertion                                                                                                    |                          |
| Clinical Research Uniany Guidetter Insertion requested: T:N. Indication: Perioperative use. Catheter Type Indwelling. Straight Drainage. Instructions: Insert after spinal or                                                                                                    |                          |
| Appointments d IV Solutions/Influsions                                                                                                    |                          |
| MAR IV Bolus                                                                                                    | ~                        |
| Visit Summary Cotails                                                                                                    |                          |
| Patient Preferred Pharmacy v Dx Table Orders For Cosignature Save as My Favorite Plan for Later 😿 Initiate                                                                                                    | Now                      |

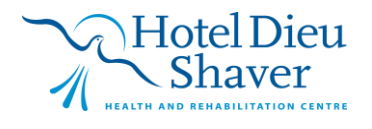

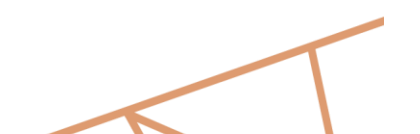

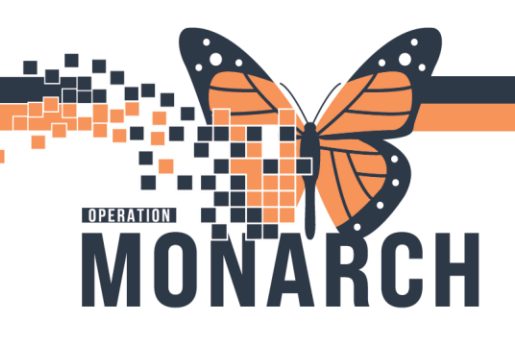

For all admitted patient's nurse to complete OB Patient History Powerform located on the Women's Health mPage including the Anesthetic Questionnaire

| P OB Patient History -                                   | ZZWOMENBABIES, TESTCINDY                                                                                      |             |             |                  | – 🗆 X                                   |
|----------------------------------------------------------|----------------------------------------------------------------------------------------------------|-------------|-------------|------------------|-----------------------------------------|
| 🗸 🖬 🚫 🕱 🕅 🕈                                              | • •   • • • • • • • • • • • • • • • • •                                                                       |             |             |                  | Show Sign Confirmation                  |
| *Performed on: 01/Nov                                    | //2024 • V 08:38 • EDT                                                                                        |             |             |                  | By: NHS Test03, Women and Babies - Nurs |
| General Info<br>OB Subjective Data                       | Anesthesia Patient Questionnaire                                                                              |             |             |                  |                                         |
| Prenatal Info<br>Weight History<br>Antepartum Risk Facto | Does the patient or a family member<br>of the patient have a history of<br>MALIGNANT HYPERTHERNIA?<br>Unknown | ails        |             |                  |                                         |
| Birth and Newborn Plan                                   | *The unknown columns and fields are to be used only when the patient cannot ver                               | rify data a | and the nex | ct of kin is una | available.*                             |
| Advance Healthcare D                                     |                                                                                                    | Yes         | No          | Unknown          | Comment                                 |
| Feeding History, Plan a                                  | "Have you had a problem with an anesthetic in the past? Has any member of your family had a problem?          |             |             |                  |                                         |
| Anesthesia Patient Que                                   | *Do you have neck/ jaw or back problems?                                                                      |             |             |                  |                                         |
| Transfusion Reaction                                     | *Do you have dentures/ loose teeth or caps?                                                                   |             |             |                  |                                         |
| Vakuablas/Polonainas                                     | "Have you been told it was difficult to place a breathing tube in your airway (Difficult Intubation)?         |             |             |                  |                                         |
| Valuables/ belongings                                    | *History of Cigarette/Vape use? If yes, how many a day?                                                       |             |             |                  |                                         |
| Priectious Disease Sci                                   | "Alcohol use? If yes, how many, how often?                                                                    |             |             |                  |                                         |
| Postpartum Admit Uniy                                    | "Have you recently used street drugs? If yes, what kind?                                                      |             |             |                  |                                         |
|                                                          | *Have you recently used any Cannabis products?                                                                |             |             |                  |                                         |
|                                                          | *Have you ever had a heart attack? If yes, when?                                                              |             |             |                  |                                         |
|                                                          | *Do you have angina or chest pains? If yes, how often?                                                        |             |             |                  |                                         |
|                                                          | *Have you ever had heart failure (fluid in the lungs)? If yes, when?                                          |             |             |                  |                                         |
|                                                          | *Do you have High Blood Pressure?                                                                             |             |             |                  |                                         |
|                                                          | *Do you have a Heart Murmur?                                                                                  |             |             |                  |                                         |
|                                                          | *Do your ankles swell frequently?                                                                             |             |             |                  |                                         |
|                                                          | *Do you become Short of Breath with Activity or wake up at night with Shortness of Breath?                    |             |             |                  |                                         |
|                                                          | *Have you ever had a Stroke or had Mini Stroke Attacks?                                                       |             |             |                  |                                         |
|                                                          | *Have you undergone any Chemo?                                                                                |             |             |                  |                                         |
|                                                          | *Do you have a Pacemaker?                                                                                     |             |             |                  |                                         |
|                                                          | *Do you bleed or bruise easily?                                                                               |             |             |                  |                                         |
|                                                          | *Have you ever had a clot in your legs or lungs?                                                              |             |             |                  |                                         |
|                                                          | *Do you take Blood Thinners? If so, for how long? Date/Time of last dose.                                     |             |             |                  |                                         |
|                                                          | *Do you have Emphysema Asthma or Bronchitis?                                                                  |             |             |                  |                                         |
|                                                          | *Do you have Sleep Apnea?                                                                                     |             |             |                  |                                         |
|                                                          | *Are you on Oxygen at home?                                                                                   |             |             |                  |                                         |
|                                                          | *Do you have Diabetes (sugar)?                                                                                |             |             |                  |                                         |
|                                                          | *Do you have Thyroid Problems?                                                                                |             |             |                  |                                         |
|                                                          | *Do you have Liver Disease or a history of Jaundice or Henatitis?                                             |             |             |                  |                                         |

For patients going to the OR navigate to the **ADHOC** folder located in the grey toll bar and select **Pre-Operative Checklist** 

| Tear Off 🇱 Sus                                                                   | pend 🚕 <sup>\$</sup> Charge | 🗄 Exit 📑 Calculator 🏙 AdHoc                                    | III Medication Administration 🌇 Specimen Collection                          | 🖹 Medical Record Request 🔸 Add 🝷 🖲 Documents                                 | 🖀 Rep | ort Build | er 🗑 C | Convers |
|----------------------------------------------------------------------------------|-----------------------------|----------------------------------------------------------------|------------------------------------------------------------------------------|------------------------------------------------------------------------------|-------|-----------|--------|---------|
| 🕄 😋 Oracle Bridge 🦿                                                              | Clinical Educati            | on 🕄 Service Desk Help 🕄 HDS ESP/                              | AN _                                                                         |                                                                              |       |           |        |         |
| ZZWOMENBAB                                                                       | IES, TESTCI                 | NDY ×                                                          |                                                                              |                                                                              |       |           |        |         |
| ZZWOMENBABIES, TESTCINDY<br>Admin Sex:Female<br>*Code Status: No Data Available> |                             |                                                                | MRN:11054059<br>DOB:18/Sep/2002<br>Isolation: <no available="" data=""></no> | Allergies: No Known Allergies<br>Age:22 years<br>Alerts:No Alerts Documented |       |           |        |         |
| Menu                                                                             | Ŧ                           | < 🔿 🔹 숡 Women's He                                             | alth View                                                                    |                                                                              |       |           |        |         |
|                                                                                  |                             | P Ad Hoc Charting - ZZWOMENBA                                  | ABIES, TESTCINDY                                                             |                                                                              |       |           | ×      |         |
|                                                                                  |                             |                                                                |                                                                              |                                                                              |       |           |        |         |
|                                                                                  |                             | OB/GYN Inpatient Documentatic     Admission/Transfer/Discharge | B Pre Operative Checklist                                                    |                                                                              |       |           |        |         |
| Interactive View and                                                             |                             | All Items                                                      |                                                                              |                                                                              |       |           |        |         |
| Perioperative Doc                                                                |                             |                                                                |                                                                              |                                                                              |       |           |        |         |
| Activities and Interve                                                           | entions                     |                                                                |                                                                              |                                                                              |       |           |        |         |
| Orders                                                                           | + Add                       |                                                                |                                                                              |                                                                              |       |           |        |         |
| Medication List                                                                  |                             |                                                                |                                                                              |                                                                              |       |           |        |         |
| Documentation                                                                    |                             |                                                                |                                                                              |                                                                              |       |           |        |         |
| Outside Records                                                                  |                             |                                                                |                                                                              |                                                                              |       |           |        |         |
|                                                                                  |                             |                                                                |                                                                              |                                                                              |       |           |        |         |
| Accession to the second                                                          |                             |                                                                |                                                                              |                                                                              |       |           |        |         |
| Allernies                                                                        |                             |                                                                |                                                                              |                                                                              |       |           |        |         |
| Diagnoses and Probl                                                              | lems                        |                                                                |                                                                              |                                                                              |       |           |        |         |
| Form Browser                                                                     |                             |                                                                |                                                                              |                                                                              |       |           |        |         |
| Histories                                                                        |                             |                                                                |                                                                              |                                                                              |       |           |        |         |
| MAR Summany                                                                      |                             | < >                                                            |                                                                              |                                                                              |       |           |        |         |
| Lines/Tubes/Drains                                                               | Summary                     |                                                                |                                                                              | Ch                                                                           | art   | Clos      | e      |         |
| Clinical Media                                                                   | + \dd                       |                                                                |                                                                              |                                                                              |       |           |        |         |

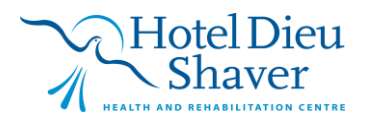

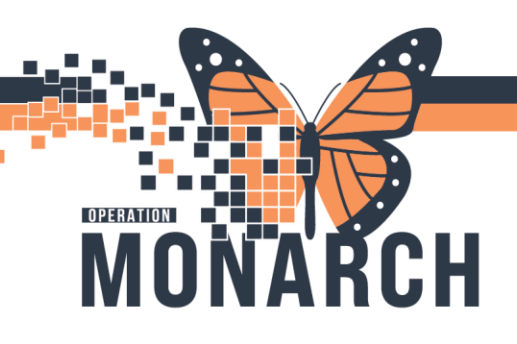

**Complete** all red asterisk \* sections as they are mandatory fields, and the **Anesthetic questionnaire** will populate from the OB History Powerform once completed

# IMPORTANT NOTE: Perioperative checklist lives here and needs completion prior to entering the OR\*\*

|                            | ♦ 🔲 🔡 🗎                   |                                   |                                                      |                                 | [                 | Show Sign Confirmat   | tior |
|----------------------------|---------------------------|-----------------------------------|------------------------------------------------------|---------------------------------|-------------------|-----------------------|------|
| erformed on: 01/Nov/       | 2024 🗘 🗸 08:45 📮 EDT      |                                   |                                                      |                                 | By: NHS Test03, V | Vomen and Babies - Nu | irse |
| General                    | General                   |                                   |                                                      |                                 |                   |                       |      |
| Interpreter Services       |                           |                                   |                                                      |                                 |                   |                       |      |
| Vital Signs                | Preferred Communication   |                                   | Information Giver                                    | 1                               |                   |                       |      |
| Anesthesia Patient Questi  | Varbal                    |                                   | Linable to obtain                                    | Friend Legal quardian           |                   |                       |      |
| Perioperative Checklist    | O Sign language           |                                   | Self                                                 | Parent Dther:                   |                   |                       |      |
| Infectious Disease Screer  | O Written                 |                                   | Spouse                                               | Sibling                         |                   |                       |      |
| Isolation Precautions      | U Interpreter             |                                   | E Daughter                                           | Significant other<br>Son        |                   |                       |      |
| Antibiotic Resistant Organ |                           |                                   |                                                      |                                 |                   |                       |      |
| Allergies                  | Height Measured           | Weight Measur                     | red                                                  | Management and the second       | well-be one of    |                       |      |
| Problem History            | cm                        | k                                 | BMI                                                  | Height Stated                   | weight Stated     |                       |      |
| Medication History         |                           |                                   |                                                      |                                 |                   |                       |      |
| Procedure History          |                           |                                   |                                                      |                                 |                   |                       |      |
| Social History             |                           |                                   |                                                      |                                 |                   |                       |      |
| Family History             | Ability to Ambulate Prior | to Admission                      | Comments                                             |                                 |                   |                       |      |
| Falls Risk Assessment      | O Independent             |                                   |                                                      |                                 |                   |                       |      |
| Valuables/Belongings       | O One person assistance   |                                   |                                                      |                                 |                   |                       |      |
| Discharge Information      | O Dependent               |                                   |                                                      |                                 |                   |                       |      |
|                            |                           |                                   |                                                      |                                 |                   |                       |      |
|                            | Mobility Devices/Equipme  | ent at Home Sen                   | isory Deficits                                       |                                 |                   |                       |      |
|                            | 🗖 Walker                  |                                   | Visual impairment                                    | Hearing deficit, right ear Othe | u:                |                       |      |
|                            | Wheelchair                |                                   | Legally blind                                        | Nonverbal                       |                   |                       |      |
|                            | Prosthetics               |                                   | Blind, right eye                                     | Speech deficit                  |                   |                       |      |
|                            | Cane                      |                                   | Hearing deficit, left ear                            | Uncorrected visual impairment   |                   |                       |      |
|                            |                           |                                   |                                                      |                                 |                   |                       |      |
|                            | Home ADL Equipment        |                                   |                                                      |                                 |                   | N                     |      |
|                            | Adapted utensils          | Grab bars                         | ] Long handled shoehorn                              | Shower Stool                    | ame               | 13                    |      |
|                            | Bath Board                | Handheld shower head              | ] Non slip mat/surface                               | Sock aid                        |                   |                       |      |
|                            |                           | Leg inter Long Handled Bath Brush | ] Haised toilet seat<br>Raised toilet seat with arms | Spiint     Toilet seat elevator |                   |                       |      |
|                            | Dressing stick            | Long handled reacher              | Shower chair                                         | Tub transfer bench              |                   |                       |      |
|                            |                           |                                   |                                                      |                                 |                   |                       |      |
|                            |                           |                                   |                                                      |                                 |                   |                       |      |
|                            |                           |                                   |                                                      |                                 |                   |                       |      |

### NOTE: All SURGICAL COUNTS WILL REMAIN ON PAPER AND PLACED IN CHART LIKE CURRENT STATE

### **Opening Perioperative doc:**

Navigate to **Perioperative Doc** and a **Case Selection** window will open to Check In patient select **Retrieve** to activate specific case

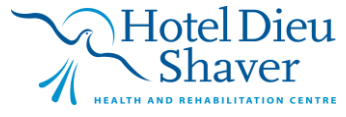

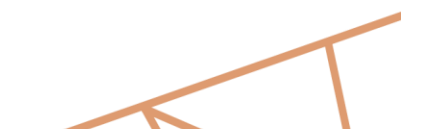

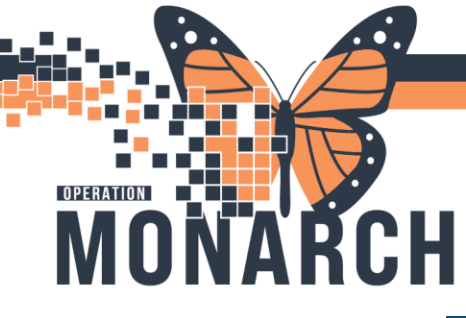

🔒 Perioperative Doc Menu Women's Hea 🔊 View Medication List + Add Discussion Case Selection \_ × ✔ Check In... Associate Encounter Change Add-On Status Sign Document... | Print • Preview • Select By: Criteria O Date Persor Person: ZZWOMENBABIES, TESTKELLYONE Retrieve Case Number Provider O MRN Person Birthdate Surgery Date Surgery Time Stop Time Checked In FIN Person Name A < Total number of cases: 0 OK Cancel Ready User: EST - Case: EST

Review Procedure Data and select OK

| Te. ZZWOMENE        | Ane                                                                                                    | : 26 Years                             |              | S           | ex: Female  |             |       |             |               |
|---------------------|----------------------------------------------------------------------------------------------------|----------------------------------------|--------------|-------------|-------------|-------------|-------|-------------|---------------|
|                     |                                                                                                    |                                        |              |             |             |             |       |             |               |
| ZZWOMENBABIES, TEST | General Summary Details Orders                                                                                                    | Guidelines                             | Notification | Conversatio | n Summaries | ltineraries | Locks | Eligibility | Booking Notes |
| we we surgery kapiu | Date:                                                                                                    |                                        |              | Time:       |             |             |       |             |               |
|                     | 31/Oct/2024                                                                                                    |                                        | ÷ ~          | 1454        |             |             |       |             | ÷             |
|                     | Tracking location:                                                                                                    |                                        |              |             |             |             |       |             |               |
|                     | <none></none>                                                                                                    |                                        |              |             |             |             |       |             |               |
|                     | Commenter                                                                                                    |                                        |              |             |             |             |       |             |               |
|                     | Continents.                                                                                                    |                                        |              |             |             |             |       |             |               |
|                     |                                                                                                    |                                        |              |             |             |             |       |             |               |
|                     |                                                                                                    |                                        |              |             |             |             |       |             |               |
|                     |                                                                                                    |                                        |              |             |             |             |       |             | 3             |
|                     |                                                                                                    |                                        |              |             |             |             |       |             |               |
|                     |                                                                                                    |                                        |              |             |             |             |       |             |               |
|                     | Person Name                                                                                                    | Enc Type                               |              |             |             |             |       |             |               |
|                     | Person Name<br>ZZWOMENBABIES, TESTPATIENTKELLY                                                                                         | Enc Type<br>Inpatient                  |              |             |             |             |       |             |               |
|                     | Person Name<br>ZZWOMENBABIES, TESTPATIENTKELLY                                                                                         | Enc Type<br>Inpatient                  |              |             |             |             |       |             |               |
|                     | Person Name<br>ZZWOMENBABIES, TESTPATIENTKELLY                                                                                         | Enc Type<br>Inpatient                  |              |             |             |             |       |             |               |
|                     | Person Name<br>ZZWOMENBABIES, TESTPATIENTKELLY                                                                                         | Enc Type<br>Inpatient                  |              |             |             |             |       |             |               |
|                     | Person Name<br>ZZWOMENBABIES, TESTPATIENTKELLY                                                                                         | Enc Type<br>Inpatient<br>Guar Pm       | nt Enc       | Pmt         | View        | Modify      |       | Set Enc     | Charges       |
|                     | Person Name<br>ZZWOMENBABIES, TESTPATIENTKELLY                                                                                         | Enc Type<br>Inpatient<br>Guar Pm       | rt Enc       | Pmt         | View        | Modify      |       | Set Enc     | Charges       |
|                     | Person Name<br>ZZWOMENBABIES, TESTPATIENTKELLY<br>Request Information<br>Medical record requested:                                     | Enc Type<br>Inpatient<br>Guar Pm       | nt Enc       | Pmt         | View        | Modify      |       | Set Enc     | Charges       |
|                     | Person Name<br>ZZWOMENBABIES, TESTPATIENTKELLY<br>Request Information<br>Medical record requested:<br>Statu of medical record request: | Enc Type<br>Inpatient<br>Guar Pm<br>No | it Enc       | Pmt         | View        | Modify      |       | Set Enc     | Charges       |

Periop Doc documentation requirements will open starting with Case Times

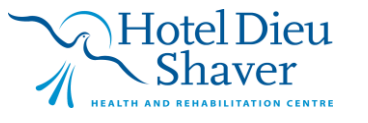

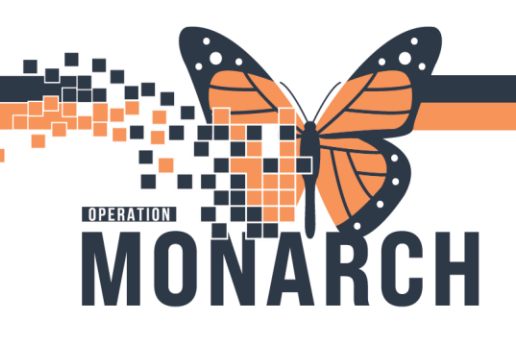

| ntraop Record - WB                                                                                                    | ×                                                                                                    |                                                                                                    |
|----------------------------------------------------------------------------------------------------|----------------------------------------------------------------------------------------------------|----------------------------------------------------------------------------------------------------|
|                                                                                                    | Room Prep                                                                                                    |                                                                                                    |
| umentation                                                                                                    | Fi Setup Start Time:                                                                                                    | Room Ready:                                                                                                    |
| SC Intraop Segment Group - WB                                                                                                    |                                                                                                    |                                                                                                    |
| Case Times                                                                                                    |                                                                                                    |                                                                                                    |
| General Case Data                                                                                                    | Patient                                                                                                    |                                                                                                    |
| Procedures                                                                                                    | In Room Time:                                                                                                    | T Dut Room Time:                                                                                                    |
| Case Attendees                                                                                                    | 🔺 so persylected 🔺 🗸                                                                                                    | 👘 ver perso person                                                                                                    |
| WB SSCL: Briefing                                                                                                    |                                                                                                    |                                                                                                    |
| WB SSCL: Time Out                                                                                                    | - Anesthesia                                                                                                    |                                                                                                    |
| Skin Assessment                                                                                                    | Shet Time                                                                                                    | Chan Time                                                                                                    |
| Skin Prep                                                                                                    |                                                                                                    |                                                                                                    |
| Patient Positioning                                                                                                    |                                                                                                    |                                                                                                    |
| Patient Care Devices                                                                                                    |                                                                                                    |                                                                                                    |
| Energy Energy                                                                                                    | Surgeon                                                                                                    |                                                                                                    |
| Urinary Catheters                                                                                                    | Surgeon In Room                                                                                                    | Surgeon Begins:                                                                                                    |
| Medications/Hemostatic Agents                                                                                                    |                                                                                                    |                                                                                                    |
| Cultures and Specimens                                                                                                    |                                                                                                    |                                                                                                    |
| Dressing/Packing                                                                                                    | Procedure                                                                                                    |                                                                                                    |
| Counts Verification                                                                                                    | I Start Time:                                                                                                    | Ti Stop Time:                                                                                                    |
| WB SSCL: Debrief                                                                                                    |                                                                                                    |                                                                                                    |
| I Iransport                                                                                                    |                                                                                                    |                                                                                                    |
|                                                                                                    | Periopera                                                                                                    | ative Doc                                                                                                    |
| Yee                                                                                                    | <u>Periopera</u><br>6<br>शहर <b>्</b> ष्ट                                                                                                    | ative Doc                                                                                                    |
| Vres<br>estive Doc<br>bornmary<br>Documentation                                                                                                    | 6                                                                                                    | ative Doc                                                                                                    |
| View<br>weaking Disk<br>Summary<br>Convertigent of the Convertigent of the                                                                                                    | 6<br>Seguer Grape - OR<br>Seguer Grape - OR<br>Seguer Gra                                                                                                    | ative Doc<br>4                                                                                                    |
| Veel<br>veeleve for<br>veeleve for<br>se and leter-veelors<br>a for the veelor of the veelor<br>a for the veelor of the veelor of the veelor<br>a for the veelor of the veelor of the                                                                                                    | 6<br>Segment Gray-Off<br>Media Segment Gray-Off<br>Procedures<br>Procedures<br>Procedures<br>Procedures<br>Procedures<br>Periopera                                                                                                    | 4 Examples                                                                                                    |
| Vere Dec<br>versive Dec<br>constructions<br>is a View and NaCo<br>is and NaCo<br>is and NaCo<br>is a view and NaCo<br>is a view a                                                                                                    | 6                                                                                                    | 4 Contraction of the second second se                                                                                                    |
| View<br>extile Dor<br>Set View and ISO<br>we and heteroentons<br>the Add<br>contrast of the and the and                                                                                                    | 6<br>Septer Gray-OR<br>Processes<br>resonance<br>resonance<br>Processes<br>resonance<br>Processes<br>Processes<br>Pro                                                                                                    | 4 Examples                                                                                                    |
| Veel<br>veeleve for<br>veeleve for                                                                                                    | 6                                                                                                    | 4 Contraction of the second second se                                                                                                    |
| Vere 2<br>versive Doc<br>versive Verse and 1800<br>cise Vierse and 1800<br>estant interventions<br>estant interventions<br>estantion + Add<br>estant + Add<br>estant + Add                                                                                                    | 6<br>6<br>6<br>6<br>6<br>6<br>6<br>6<br>6<br>6<br>6<br>6<br>6<br>6                                                                                                    | A Contraction of the second second se                                                                                                    |
| Vera<br>versitive Doc<br>Convertation<br>Convertation<br>La Add<br>es and heterovertation<br>La Add<br>es and heterovertation<br>La La La Add<br>es Provide<br>La La La La La La La La La La La La La L                                                                                                    | 6<br>Segret Gray-OR<br>From Pair<br>From Pair<br>Fro                                                                                                    | A Contraction of the contraction of the contraction                                                                                                    |
| View endow Dix<br>Section Dix<br>Section Dix<br>Se                                                                                                    | 6<br>Source Compose<br>Source Compose<br>Source Compose<br>Source Compose<br>Proceedings<br>Source Compose<br>Source Compose                                                                                                    | A Contraction of the contraction of the contraction                                                                                                    |
| Vere 2<br>versive Doc<br>versive View Red 800<br>site View Red 800<br>site Vie                                                                                                    | Periopera<br>6<br>€ ■ > 0<br>Separa Grap-Of<br>Procedua<br>Procedua<br>Pro | A Contraction of the second second se                                                                                                    |
| Varen. See and Backmann 4 Add aron Lot + Add aron Lot + Add aron + Add aron Lot + Add aron + Add aron +                                                                                                    | 6<br>Sogner Grav-OR<br>Sogner Grav-OR<br>For Data<br>From Data<br>Protocos<br>Protocos                                                                                                    | Ative Doc<br>4 Example<br>Example<br>Ex |
| View<br>weaklow Dix<br>Weaklow Dix<br>Weaklow Dix                                                                                                    | 6<br>Constant<br>Constant<br>Con                                                                                                    | A Contraction of the second second se                                                                                                    |
| Vere 2<br>versive Doc<br>versive Verse and 1800<br>cites Viers and 1800<br>cites Viers and 1800                                                                                                    | Constrained<br>Periopera<br>Constrained<br>Constrained<br>Proceeding<br>Proceeding<br>Proceding<br>Proceeding<br>Proceding<br>Proceeding<br>Proceeding<br>Proceeding<br>Proceding<br>Proced                                                                                                    |                                                                                                    |
| Yorm. Carl State Piccol Coll<br>werenew Point<br>Construint you were and 18:0<br>Sites and Interventions<br>+ Add<br>anon Luct + Add<br>anon Luct + Add<br>+ Add<br>Revision<br>Hand States<br>+ Add<br>Revision<br>Hand States<br>+ Add<br>+ Add<br>+ | 6<br>Separat Grave-OR<br>Separat Grave-OR<br>Separat Grave-OR<br>For Data<br>Memory<br>Memory<br>Mem                                                                                                    | Ative Doc<br>4  Contrast<br>Contrast<br>Co                                                                                                    |
| Vace 22<br>exactive to the control of the control of                                                                                                    | Decision                                                                                                    | Ative Doc<br>4 Contract<br>Contract<br>Contract                                                                                         |
| Viras<br>perative Doc<br>Sommary<br>che View and 1800<br>che View and 1800<br>che                                                                                                    | Conclusions<br>Procedure<br>Procedure<br>Procedur                                                                                                    | Ative Doc<br>4 Contract<br>Contract<br>Con                                                                                                    |
| Yom                                                                                                    | 6<br>Second and a second a secon                                                                                                    |                                                                                                    |
| Plane<br>pendine Dic<br>Summary<br>Summary                                                                                                    | Perioper:         6         2 2 2 2 2         2 2 2 2 2         2 2 2 2 2         2 2 2 2 2         2 2 2 2         2 2 2 2         2 2 2 2         2 2 2 2         2 2 2 2         2 2 2 2         2 2 2 2         2 2 2 2         2 2 2 2         2 2 2 2         2 2 2 2         2 2 2 2         2 2 2 2         2 2 2 2         2 2 2 2         2 2 2 2         2 2 2 2         2 2 2 2         2 2 2 2         2 2 2 2         2 2 2 2         2 2 2 2         2 2 2 2         2 2 2 2         2 2 2 2         2 2 2 2         2 2 2 2         2 2 2 2         2 2 2 2         2 2 2 2         2 2 2 2         2 2 2 2         2 2 2 2         2 2 2 2         2 2 2 2         2 2 2 2         2 2 2 2         2 2 2 2         2 2 2 2         2 2 2 2         2 2 2 2         2 2 2 2                                                                                                            | Ative Doc                                                                                                    |
| Versit     2       versitive Doc     Versitive Record - OR       Service Versite of 800     Versite Record - OR       Service Versite of 800                                                                                                    | Carbonson<br>Hispano<br>Services<br>Processon<br>Processon<br>Pro                                                                                                    | Ative Doc                                                                                                    |
| Yeam<br>Anteriol & Dial<br>Sector & Dial<br>Sector & Dia                                                                                                    | Bit Second Game off         Segret Grap off         Segret Grap off         Segret Gra                                                                                                    | Ative Doc                                                                                                    |
| L'Maine Present - OR Summary constant interventions ts Banciary ad interventions ts Banciary cation tist + Add ts Banciary cation tist + Add ts Banciary cation tist + Add ts Banciary cation tist + Add ts Banciary cation tist + Add ts Banciary cation tist + Add ts Banciary cation tist + Add ts Banciary cation tist + Add ts Banciary cation tist + Add ts Banciary cation tist + Add ts Banciary cation tist + Add ts Banciary cation tist + Add ts Banciary cation tist + Add ts Banciary ts Banciary t                                                                                                    | Control         Procedure         Procedure                                                                                                    | Ative Doc                                                                                                    |
| None 2<br>provide Deci<br>Garmary<br>Caronary<br>Caronary<br>Caro                                                                                                    | B         Segret Grav-OR         Segret Grav-OR         Segret Grav-OR         Forebas         Procedse         Procedse         Segret Grav-OR         Segret Grav-OR         Segret Grave-OR         Segret Grave-OR                                                                                                    | Ative Doc                                                                                                    |
| A Vara<br>paratha flor<br>Sommay<br>na miston + Add<br>na + Add<br>na + Add                                                                                                    | Entroper:<br>Processor<br>Processor<br>Procesor<br>Processor<br>Processor<br>Processor<br>Processor<br>Processor                                                                                                    | Ative Doc                                                                                                    |
| Vaa perdive Doc     Summay perdive Vise and for the series     Summay cation List → Add     Summay cation List → Add     Summay cation List → Add     Summay cation List → Add     Summay cation List → Add     Summay cation List → Add     Summay cation List → Add     Summay cation List → Add     Summay cation List → Add     Summay cation Repart     Summay cation Repart     Summay cation Re                                                                                                    | Creations<br>Proceedings<br>Proceedings<br>Procee                                                                                                    | Ative Doc<br>A Company of the second second se                                                                                                    |

- 1. Hitting Next>> is the preferred way to navigate through the segments as needed and ensure you do not miss any documentation (some segments have multiple pages)
- 2. You can pull in new segments as needed (example: the surgeon used Floseal and you need to pull in the hemostasis segment)
- 3. Segments with <sup>‡</sup> are mandatory and discontinuing will require a reason

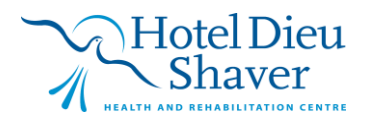

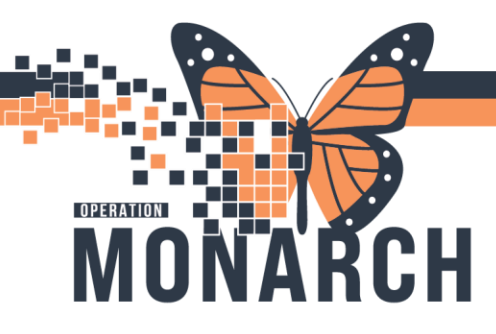

- Each segment contains mandatory fields, these are marked with small grey boxes beside them. The case cannot be finalized until all mandatory fields have data and you see a green checkmark beside your segment
- 5. Most segments contain a free text option at the bottom to chart as needed
- 6. To account for picklist items and quantities, as well as the preferred method to scan implants

Choosing "next" You can see how many pages each segment has by the page locator at the bottom left

| 🗉 🛒 🔻 🐚 ⊄ 📽 🖆 🖊 🌮 🗎                |                                                     |               |
|------------------------------------|-----------------------------------------------------|---------------|
| SC Intraop Record - OR             |                                                     |               |
| Documentation                      | m2sur: Bileing completed                            |               |
| B SECI-Birling                     | C Yes C No                                          |               |
| SSCI: Dear Out                     | Patient Has Confirmed                               |               |
| Skin Arrangemente                  | □ Identity                                          |               |
| Skin Pres                          | Surgical Site Marked - YES                          |               |
| - Atient Positioning               |                                                     |               |
| Patient Care Devices               |                                                     |               |
| Surgical Injustion                 | Labs Glycerric Control                              |               |
| - Energy                           | Lab Results Reviewed:                               | Lag Comments: |
| - CO2 Insufflation                 | C Yes C No C N/A                                    |               |
| - Toumiquet                        | Blood Gluosee                                       | Time          |
| Urnary Catheters                   | mold                                                |               |
|                                    | - HINDE                                             |               |
| - Medications                      |                                                     |               |
| Cultures and Specimens             | Blood Management                                    |               |
| - Cardiac Pacing                   | blog conserver on the char.                         |               |
| - Hysteroscopes                    | C Yes C No                                          |               |
| - Laser                            | Blood Products available if required (on hand):     | Comments:     |
| - Vascular                         | C Yes                                               |               |
| -X-Ray and Images                  | C No                                                |               |
| - Foreign Body Retrieval/Retention | O N/A                                               |               |
| Organ/Tissue Procurement           |                                                     |               |
| Delivery Information               |                                                     |               |
| - M Implant Log                    |                                                     |               |
| - CJRR                             |                                                     |               |
| -A Tissue Log                      |                                                     | << Prev Nexts |
| Drains, Tubes & Trach's            |                                                     |               |
| Dressing/Packing                   | Comments                                            |               |
| -A Hapid Instrument Processing     | р и п = = = ¥ В П Microsoft Sans Ser - 10 - М 15 99 |               |
| Counts Vertication                 |                                                     |               |
| Counts Action Taken                | Segment lett                                        | ^^^           |
| Torrend to Resource Y              | Pre Care Activity     Part Care Activity            |               |
| Prist : Hansbort to Recovery       | Care Desumentation Commente                         |               |
| 123 >                              | Case Case Contractor Comments                       | ~             |
|                                    |                                                     |               |

Once you have completed a segment with required/desired data, select "add"

| SC Intraop | Record - OR                    | ~ | [                    |             |                     |           |                   |                       |                   |                  |         |        |
|------------|--------------------------------|---|----------------------|-------------|---------------------|-----------|-------------------|-----------------------|-------------------|------------------|---------|--------|
| Documer    | ntation                        |   | Procedure            | Insufflator | Vendor/Manufacturer | ID Number | Insufflation Mode | Pressure (mmHg)       | Flow Rate (L/min) | Total Volume (L) |         |        |
| -          | SC Intraop Segment Group - OR  | ^ |                      |             |                     |           |                   |                       |                   |                  |         |        |
|            | f General Case Data            |   |                      |             |                     |           |                   |                       |                   |                  |         |        |
|            | Surgical Procedures            |   | <b>a</b>             |             |                     |           | <b>F</b> C021#*   |                       |                   |                  |         |        |
|            | 1 Case Times                   |   | Hemia Bepair F       | emoral      |                     |           | KIN10 INSUE       | TATOD STOWED 1109FE22 |                   |                  |         |        |
|            | Delays                         |   |                      |             |                     |           | KINTE INSUL       | CATON STITUE TO SEE   | V × Q             |                  |         |        |
| - 🔊        | Case Attendees                 |   | ⊻endor/Manulacturer: |             |                     |           | dentification N   | umber:                |                   |                  |         |        |
|            | SSCL: Briefing                 |   | Stryker              | ~           |                     |           |                   |                       |                   |                  |         |        |
| - 🕰        | SSCL: Time Out                 |   | Inguifiation Mode:   |             |                     |           | Preasure:         |                       |                   |                  |         |        |
| - 🔊        | Skin Assessments               |   | High flow            | $\sim$      |                     |           | 15                | mmHg                  |                   |                  |         |        |
| - 🔊        | Skin Prep                      |   | Flow Bate:           |             |                     |           | Total Volume:     |                       |                   |                  |         |        |
|            | Patient Positioning            |   | 15 L/min             |             |                     |           | 65                | L                     |                   |                  |         |        |
| - 🕰        | Patient Care Devices           |   |                      |             |                     |           |                   |                       |                   |                  |         |        |
| -1         | Surgical Imigation             |   |                      |             |                     |           |                   |                       |                   |                  |         |        |
| - 🕰        | Energy                         |   |                      |             |                     |           |                   |                       |                   |                  |         |        |
|            | CO2 Insufflation               |   |                      |             |                     |           |                   |                       |                   |                  |         |        |
| -          | Tourniquet                     |   |                      |             |                     |           |                   |                       |                   |                  |         |        |
| -14        | Urinary Catheters              |   |                      |             |                     |           |                   |                       |                   |                  |         |        |
| -          | Hemostasis                     |   |                      |             |                     |           |                   |                       |                   |                  |         |        |
| - 💦        | Medications                    |   |                      |             |                     |           |                   |                       |                   |                  |         |        |
| - 🔊        | Cultures and Specimens         |   |                      |             |                     |           |                   |                       |                   |                  |         |        |
| - 🔊        | Cardiac Pacing                 |   |                      |             |                     |           |                   |                       |                   |                  |         |        |
|            | Hysteroscopes                  |   |                      |             |                     |           |                   |                       |                   |                  |         |        |
| -14        | Laser                          |   |                      |             |                     |           |                   |                       |                   |                  |         |        |
| - 🔊        | Vascular                       |   |                      |             |                     |           |                   |                       |                   |                  |         |        |
| H M        | X-Ray and Images               |   | A/M Modily           | Remove      | Пеаг                |           |                   |                       |                   |                  | cc Prev | Nextoo |
|            | Foreign Body Retrieval/Retenti | k | Piccey               | 1.0.070     |                     |           |                   |                       |                   |                  |         |        |

If you need to modify the data

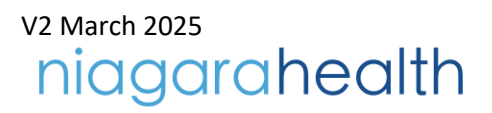

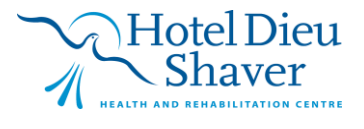

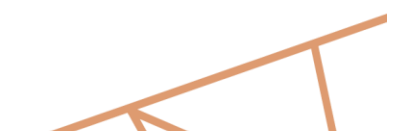

# COPERATION MONARCH

# WB OR/PARR TIP SHEET HOSPITAL INFORMATION SYSTEM (HIS)

| Procedure               | Insufflator          | Vendor/Manufacturer | ID Number | Insufflation Mode   | Pressure (mmHg)         | Flow Rate (L/min) | Total Volume (L) |               |
|-------------------------|----------------------|---------------------|-----------|---------------------|-------------------------|-------------------|------------------|---------------|
| 🔠 Hernia Repair Femoral | KIN10 INSUFFLATOR ST | Stryker             |           | High flow           | 15 mmHg                 | 15 L/min          | 65 L             | <b>1</b>      |
|                         |                      |                     |           |                     |                         |                   |                  | -             |
| Procedure:              |                      |                     |           | <b>d</b> [C02 Ins.  | fflator:                |                   |                  |               |
| M Hernia Repair Fe      | emoral               |                     |           | KIN10 INSI          | JFFLATOR STRYKER 1109CE | 23 v 🛛 🗸 🔍        |                  |               |
| ⊻endor/Manufacturer:    |                      |                     |           | dentificatio        | n Number:               |                   |                  |               |
| Insufficien Moder       |                      |                     | _         | Piecoule            |                         |                   |                  |               |
| High flow               | $\sim$               |                     | 2         | 15                  | mmHg                    |                   |                  |               |
| Elow Rate:              |                      |                     | 2         | <u>⊺</u> otal Volum | e:<br>7                 |                   |                  |               |
| 15 L/min                |                      |                     |           | 65                  | ] L                     |                   |                  |               |
|                         |                      |                     |           |                     |                         |                   |                  |               |
|                         |                      |                     |           |                     |                         |                   |                  |               |
|                         |                      |                     |           |                     |                         |                   |                  |               |
|                         |                      |                     |           |                     |                         |                   |                  |               |
|                         |                      |                     |           |                     |                         |                   |                  |               |
|                         |                      |                     |           |                     |                         |                   |                  |               |
| -                       |                      |                     |           |                     |                         |                   |                  |               |
| 3                       |                      |                     |           |                     |                         |                   |                  |               |
|                         |                      |                     |           |                     |                         |                   |                  |               |
| Add Modily              | Remove Clear         |                     |           |                     |                         |                   |                  | << Prev Newb> |

- 1. Highlight the entry you would like to modify from the workbox.
- 2. That data will populate in the work space for editing- make desired edits
- 3. Select "modify"

This concept applies to all segments with a data entry workspace at the top of the screen

This feature is ideal when bringing in data from picklist and missing fields (example: scanned implants, dressing, catheters etc)

### Note: To remove an incorrect entry all together follow the same steps:

- 1. Select data from top workbox
- 2. Data will be retrieved in workspace
- 3. Select "Remove"

| <b>d</b> Sp <u>e</u> ci | ialty:       |   |
|-------------------------|--------------|---|
|                         |              | ~ |
|                         |              |   |
| $\Sigma$                | General (SN) |   |
| <<                      |              |   |
|                         |              |   |

If you see fields like this you will need to choose an item from the drop down list and choose the double arrow to write it to documentation (chose the reverse arrow to retract)

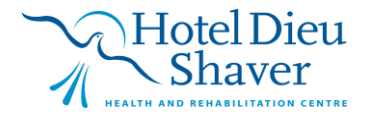

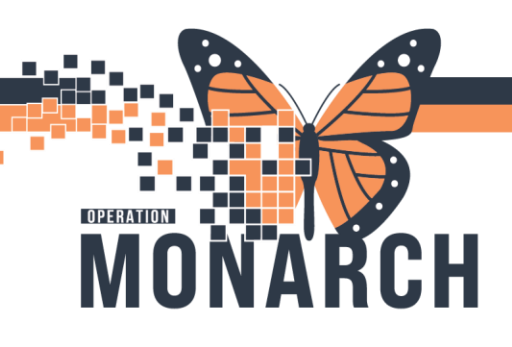

### Segment Details

### Case Times

In Case Times, Anesthesia times will dither out once the patient "in room time" has been documented

Anesthesia will be responsible for charting their own in/out times

### Times are all mandatory fields

#### 💿 🕤 🔻 🐚 ⊄ 🕼 🖆 🥕 🌮 🗎

| SC Intraop | Record - OR                   |                       |
|------------|-------------------------------|-----------------------|
| Documer    | ntation                       | nd Status Stat Time.  |
| <b></b>    | SC Intraop Segment Group - OR | 1822 ÷ 27/0c/2024 ÷ v |
| -🕰         | General Case Data             |                       |
| -🕰         | Surgical Procedures           |                       |
| -🕰         | Case Times                    |                       |
| -🕰         | Delays                        | 1622 A 27/0c/2024 V   |
| -🕰         | Case Attendees                |                       |
| - 🕰        | SSCL: Briefing                |                       |
| -          | SSCL: Time Out                | - Anestroesia         |
| - 🕰        | Skin Assessments              | Stort Inne.           |
| - 💦        | Skin Prep                     |                       |
| - 🕰        | Patient Positioning           |                       |
| - 🕰        | Patient Care Devices          | - Sugeon              |
| - 🕰        | Surgical Irrigation           | Surgeon In Room:      |
| -          | Energy                        |                       |
| - 🕰        | ✓ CO2 Insufflation            |                       |
|            | Toumiquet                     | Procedure             |
|            | Urinary Catheters             | Stat Time             |
| - 🕰        | Hemostasis                    |                       |
| - 🕰        | Medications                   |                       |
|            | Cultures and Specimens        |                       |
|            | Cardiac Pacing                |                       |
|            | Linterneenee                  |                       |

### **Delays**

If your case experiences delays please pull in the corresponding segment and chart reasons for case delays prior to starting or at the end of the case

The segment will not preload and will need to be manually selected when need be from the yellow folder

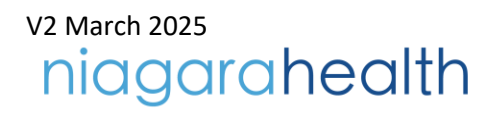

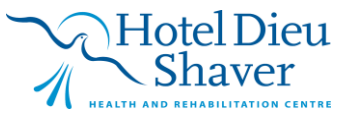

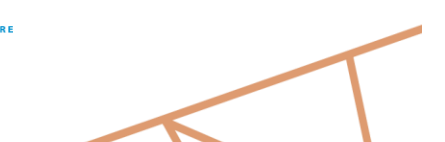

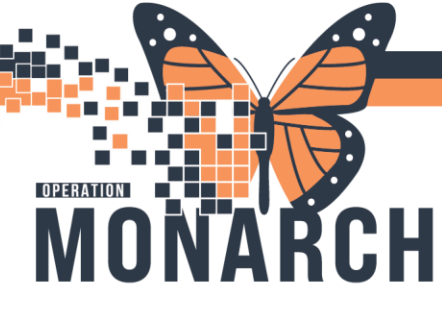

| 🗉 🖌 🔻 🎦           | 🧟 🕼 🖆 🥒 🌮 🗎                      |                                                        |                                      |
|-------------------|----------------------------------|--------------------------------------------------------|--------------------------------------|
|                   |                                  |                                                        |                                      |
| SC Intraop Record | I-OR V                           | Delay Berrar                                           |                                      |
| Documentation     |                                  | Delay keason Delay keasons                             |                                      |
| 🚔 SC Ir           | ntraop Segment Group - OR        |                                                        |                                      |
| -🕰 🏌 🖸            | General Case Data                |                                                        |                                      |
| -🕰 🕴 S            | Surgical Procedures              | Procedure Delay Reasons                                | Applicable Delay for Leaving the DB: |
| -🕰 ! 🕻            | Case Times                       | Chart Incomplete                                       | Apploade Delay for Leaving the off.  |
| - 🕰 🛛 🕻           | Delays                           | Chart Incomplete                                       | *                                    |
| -🕰 🕴 🕻            | Case Attendees                   | ChestX:Ray                                             |                                      |
| -🕰 🕴 S            | SSCL: Briefing                   | Consent Not Complete<br>Contamination/Teardown/Besetun |                                      |
| -🕰 🚦 🤅            | SSCL: Time Out                   | Environmental Issue                                    |                                      |
| -🕰 🕴 S            | Skin Assessments                 | Equipment Unavailable Equipment/Instruments Failure    |                                      |
| - <u>A</u> S      | Skin Prep                        | Equipment/Instruments Missing                          |                                      |
| - 🕰 🕴 F           | Patient Positioning              | Excessive Fumover Filme Needed                         |                                      |
| - 🕰 F             | Patient Care Devices             | Implants Unavailable                                   |                                      |
| - <u>A</u> S      | Surgical Intgation               | Isolation Precautions                                  |                                      |
| - <u>A</u> E      | Energy                           | Lab Results Critical                                   |                                      |
| -🕰 🗸 🗸            | CO2 Insufflation                 | Lab/Pathology                                          |                                      |
| - 🕰 🛛 1           | Toumiquet                        | Language Barrier/Needs Interpreter                     |                                      |
| - 🕰 U             | Urinary Catheters                | No Bed Available                                       |                                      |
| -🕰 +              | Hemostasis                       | Nursing Delay<br>Nursing Staff Shortage                |                                      |
| - 🕰 া             | Medications                      | On Hold High Risk Patient                              |                                      |
|                   | Cultures and Specimens           | Un Bed/Equipment Adjustment<br>Other (See Comments)    |                                      |
| -🕰 🔾              | Cardiac Pacing                   | Pacemaker Tech                                         |                                      |
| - 🕰 🔸             | Hysteroscopes                    | Patient Ate/ Not NPD                                   |                                      |
| - <u>-</u> -      | Laser                            | Patient Identification Issue                           |                                      |
| - 🖾 🛝             | Vascular                         | Patient Late Arriving                                  |                                      |
| -🕰 >              | X-Ray and Images                 |                                                        |                                      |
| -A F              | Foreign Body Retrieval/Retention | Ada Modry Hemove Liear                                 |                                      |

### **Case Attendees**

Surgeon flows in from bookings> highlight surgeon from top workbox and edit time in/outs throughout the case

| SC Intraop | Record - OR V                    |                        |                     |         |          |                       |                         |                    |          |          |
|------------|----------------------------------|------------------------|---------------------|---------|----------|-----------------------|-------------------------|--------------------|----------|----------|
| Documer    | tation                           | Case Attendee          | Role                | Time In | Time Out | Procedure             | Vendor                  | Non Hospital Prsnl |          |          |
| -          | SC Intraop Segment Group - OR    | 📲 Fielding, Ryan Jame  | s Surgeon - Primary |         |          | Hernia Repair Femoral |                         |                    |          |          |
| Ta         | General Case Data                |                        |                     |         |          |                       |                         |                    |          |          |
|            | Surgical Procedures              |                        |                     |         |          |                       |                         |                    |          |          |
| -          | Case Times                       | Cage Attendee:         |                     |         |          | Ø Hole Perh           | ormed:                  |                    |          |          |
| -          | Delays                           | Fielding, Ryan James   | ×                   |         |          | Surgeon - F           | hmary                   | ~                  |          |          |
|            | Case Attendees                   | Time In:               |                     |         |          | Time Out              |                         |                    |          |          |
|            | SSCL: Briefing                   | ÷                      |                     |         |          | ÷                     | **/***/****             |                    |          |          |
|            | SSCL: Time Out                   | Procedure:             |                     |         |          |                       |                         |                    |          |          |
|            | Skin Assessments                 | 🗹 Hernia Repai         | Fernoral            |         |          |                       |                         |                    |          |          |
|            | Skin Prep                        |                        |                     |         |          |                       |                         |                    |          |          |
| -🕰         | Patient Positioning              | Non-Hospital Personnel |                     |         |          |                       |                         |                    |          |          |
|            | Patient Care Devices             | ⊻endor:                |                     |         |          | Non-Hospita           | Personnel (Name, Role): |                    |          |          |
|            | Surgical Intgation               |                        |                     |         |          |                       |                         |                    |          |          |
|            | Energy                           |                        |                     |         |          |                       |                         |                    |          |          |
|            | ✓ CO2 Insufflation               |                        |                     |         |          |                       |                         |                    |          |          |
| -🕰         | Toumiquet                        |                        |                     |         |          |                       |                         |                    |          |          |
| -🕰         | Urinary Catheters                |                        |                     |         |          |                       |                         |                    |          |          |
|            | Hemostasis                       |                        |                     |         |          |                       |                         |                    |          |          |
| -🕰         | Medications                      |                        |                     |         |          |                       |                         |                    |          |          |
| -🕰         | Cultures and Specimens           |                        |                     |         |          |                       |                         |                    |          |          |
| -🕰         | Cardiac Pacing                   |                        |                     |         |          |                       |                         |                    |          |          |
| -🕰         | Hysteroscopes                    |                        |                     |         |          |                       |                         |                    |          |          |
|            | Laser                            |                        |                     |         |          |                       |                         |                    |          |          |
| -🕰         | Vascular                         |                        |                     |         |          |                       |                         |                    |          |          |
| -🕰         | X-Ray and Images                 | 5 4 4 5 5 4 - 20       | Damage Ch           |         |          |                       |                         |                    | 11 Press | Marchine |
| -🕰         | Foreign Body Retrieval/Retention | Add Model              | / nemove Lk         | tot I   |          |                       |                         |                    | << Prev  | MEXC>>   |
| 🕞          | Orana /Tianua Presument          |                        |                     |         |          |                       |                         |                    |          |          |

Note: If someone leaves for break that would be a "time out". A new entry will be required for **<u>each</u>** occurrence

Note: a mandatory field is "Case Attendee" for medical reps or any non-clinical personnel choose

"Other, Authorized Personnel"

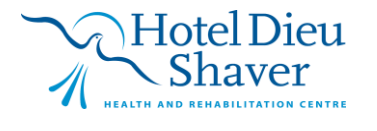

# IDPERATION MONARCH

# WB OR/PARR TIP SHEET HOSPITAL INFORMATION SYSTEM (HIS)

| Case Attendee                  | Role              | Time In | Time Out | Procedure             | Vendor                      | Non Hospital Prsnl |                |
|--------------------------------|-------------------|---------|----------|-----------------------|-----------------------------|--------------------|----------------|
| Fielding, Ryan James           | Surgeon - Primary |         |          | Hernia Repair Femoral |                             |                    |                |
|                                |                   |         |          |                       |                             |                    |                |
| Case Attendee:                 |                   |         |          | Role Per              | formed:                     |                    |                |
| Other, Authorized Personnel    |                   |         |          | Rep, Vend             | lor Company                 | ~                  |                |
| Time In:<br>1813 🌩             |                   |         |          | Time Ou               | t:<br>××j≈××j≈∞×            |                    |                |
| Procedure:<br>Hernia Repair Fe | noral             |         |          |                       |                             |                    |                |
| Non-Hospital Personnel         |                   |         |          | Neu Hereit            | al Davana al (Marca, Dala). |                    | <br>           |
| Styker                         |                   |         |          | Colin McGi            | Lone                        |                    |                |
|                                |                   |         |          |                       |                             |                    |                |
|                                |                   |         |          |                       |                             |                    |                |
|                                |                   |         |          |                       |                             |                    |                |
|                                |                   |         |          |                       |                             |                    |                |
|                                |                   |         |          |                       |                             |                    |                |
|                                |                   |         |          |                       |                             |                    |                |
| Add Modify                     | Remove            |         |          |                       |                             |                    | << Prev Next>> |

### WB SSCL

The WB SSCL Briefing, Time out and Debrief will need to be filled out in PowerChart

You can use the hardcopy we already have as a worksheet and way to facilitate the Briefing without a computer but all information must be transcribed into PowerChart and the hardcopy be shredded following the case

| 🗉 🗹   👻   🏝 🕏                                                                                                    | · · · · · · · · · · · · · · · · · · ·                                 |                              |                                                                                                    |
|----------------------------------------------------------------------------------------------------|-----------------------------------------------------------------------|------------------------------|----------------------------------------------------------------------------------------------------|
| SC Intraop Record - WE                                                                                                    | B v                                                                   | C Boom Pren                  |                                                                                                    |
| Documentation                                                                                                    | pp Segment Group - WB                                                 |                              | Room Ready.                                                                                                    |
| -A Case<br>-A Gene<br>-A Proce                                                                                                    | Times<br>eral Case Data<br>edures                                     | Patient                      | E Rut Boom Time:                                                                                                    |
| - Case<br>- Case<br>- WB S                                                                                                    | Attendees<br>SSCL: Briefing<br>SSCL: Time Out                         |                              |                                                                                                    |
| - Skin /<br>- Skin /<br>- Skin /<br>Patier                                                                                                    | Assessment<br>Prep<br>nt Positioning                                  | Start Time:                  | Stop Time:<br>stops://www.line.com/www.line.com/www.lin                                                                                                    |
| - A Patier<br>- A Energ<br>- A Urina<br>- A Media                                                                                                    | nt Care Devices<br>gy<br>ny Catheters<br>cations/Hemostatic Agents    | Surgeon In Room.             | III Surgeon Begint:  III Surgeon Angeletic Stream Stream |
| - Cultur<br>- Cultur<br>- Count<br>- Count<br>- Co | res and Specimens<br>sing/Packing<br>ts Verification<br>SSCL: Debrief | Procedure<br>Fin Start Time: | Stop Time:                                                                                                    |
| ⊢ <u>⊿</u> ! Trans                                                                                                    | sport                                                                 |                              |                                                                                                    |

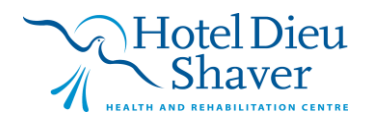

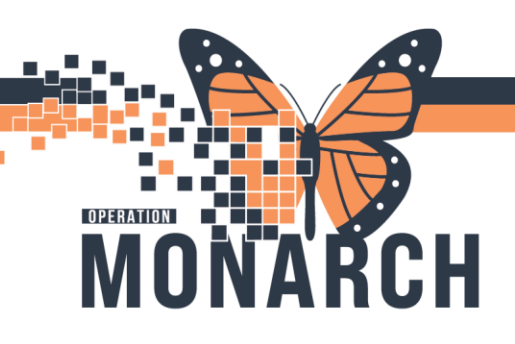

### **Skin Assessment**

Skin assessment contains 3 pages, one for pre-procedure documentation and one for post-procedure

You will not get a green checkmark on the segment until the post-assessment is complete

### Pre-op Skin Assessment:

| SC Intraop                                                                                       | Record - OR                                                                                                    | /                                                                                     |               |                  |          |        |                                |       |                |                 |
|--------------------------------------------------------------------------------------------------|----------------------------------------------------------------------------------------------------|---------------------------------------------------------------------------------------|---------------|------------------|----------|--------|--------------------------------|-------|----------------|-----------------|
| Documer                                                                                          | tation                                                                                                    | Integrity                                                                             | Abnormality   | Surgeon Notified | Location | Туре   | Staging                        | Color | Abnorm Comment | Post Skin Integ |
|                                                                                                  | SC httasp Segment Group - OR General Case Data Surgical Procedures Case Times Delays Case Atendees SSCL Time Out SSCL Time Out S | <                                                                                     | ν             | ✓                |          |        |                                |       |                |                 |
| -<br>4<br>4<br>4<br>4<br>4<br>4<br>4<br>4<br>4<br>4<br>4<br>4<br>4<br>4<br>4<br>4<br>4<br>4<br>4 | <ul> <li>Patient Positioning<br/>Patient Care Devices<br/>Surgical Ingation<br/>Energy</li> <li>✓ CO2 Insufflation<br/>Touriligaet<br/>Urinary Catheters<br/>Hermotation</li> </ul>                                                                                                    | Postop Skin Assessm<br>Skin Integrity:<br>C Intect<br>Not intact<br>Surgeon Notified: | ork           |                  |          | s<br>[ | kin Abnormality:<br>C Yes C No |       |                |                 |
| 399                                                                                              | Medications<br>Cultures and Specimens<br>Cardiac Pacing<br>Hysteroscopes<br>Laser                                                                                                    | Abnormality Location                                                                  |               | <                |          | A<br>  | bnomaily Type: 🗸 🗸             |       |                |                 |
| -4                                                                                               | Vascular<br>X-Ray and Images<br>Foreign Body Retrieval/Retention                                                                                                    | Add Mi                                                                                | odfy Remove C | lear             |          |        |                                |       |                | << Prev         |

### Post-op Skin Assessment:

| SC Intraop | Record - OR                          | ~ | -                      |             |                  |          |                 |         |       | 1              |                     |     |
|------------|--------------------------------------|---|------------------------|-------------|------------------|----------|-----------------|---------|-------|----------------|---------------------|-----|
| Document   | ation                                | _ | Integrity              | Abnormality | Surgeon Notified | Location | Туре            | Staging | Color | Abnorm Comment | Post Skin Integrity |     |
| -          | SC Intrace Segment Group - OR        | ^ |                        |             |                  |          |                 |         |       |                |                     |     |
| Τω         | General Case Data                    |   |                        |             |                  |          |                 |         |       |                |                     | >   |
| -          | Surgical Procedures                  |   |                        |             |                  |          |                 |         |       |                |                     | -   |
|            | Case Times                           |   | Color:                 |             |                  |          |                 |         |       |                |                     |     |
|            | Delavs                               |   |                        | ~ >>        |                  | 1        |                 |         |       |                |                     |     |
| -0         | Case Attendees                       |   |                        | <<          |                  |          |                 |         |       |                |                     |     |
|            | SSCL: Briefing                       |   |                        |             |                  |          |                 |         |       |                |                     |     |
|            | SSCL: Time Out                       |   | Abnormality Comment    |             |                  |          |                 |         |       |                |                     |     |
|            | Skin Assessments                     |   |                        |             | ^                |          |                 |         |       |                |                     |     |
|            | Skin Prep                            |   |                        |             | ~                |          |                 |         |       |                |                     |     |
|            | Patient Positioning                  |   |                        |             |                  |          |                 |         |       |                |                     |     |
| -          | Patient Care Devices                 |   |                        |             |                  |          |                 |         |       |                |                     |     |
|            | Surgical Imgation                    |   | Postop Skin Assessment |             |                  |          | Skin Abnormalit | w.      |       |                |                     |     |
|            | Energy                               |   | C Intact               |             |                  |          | oran anomal     | 2.      |       |                |                     |     |
|            | <ul> <li>CO2 Insufflation</li> </ul> |   | C Not intact           |             |                  |          | C Yes C         | 0 No    |       |                |                     |     |
|            | Tourniquet                           |   |                        |             |                  |          |                 |         |       |                |                     |     |
|            | Urinary Catheters                    |   | Surgeon Nothed:        |             |                  |          |                 |         |       |                |                     |     |
|            | Hemostasis                           |   | C Yes C No             |             |                  |          |                 |         |       |                |                     |     |
|            | Medications                          |   | áboomalitu Location:   |             |                  |          | Abromality Tur  | ~       |       |                |                     |     |
|            | Cultures and Specimens               |   |                        |             | A                |          | -gronnary ry    | ~       |       |                |                     |     |
|            | Cardiac Pacing                       |   |                        |             |                  |          |                 |         |       |                |                     |     |
| -🕰         | Hysteroscopes                        |   |                        |             | $\vee$           |          |                 |         |       |                |                     |     |
| -🕰         | Laser                                |   |                        |             |                  |          |                 |         |       |                |                     |     |
|            | Vascular                             |   |                        |             |                  |          |                 |         |       |                |                     |     |
| -🕰         | X-Ray and Images                     |   |                        |             |                  |          |                 |         |       |                |                     |     |
|            | Foreign Body Retrieval/Retention     |   | Add Modify             | Remove Clea | r                |          |                 |         |       |                | << Prev Next        | \$> |

**Charting Equipment** 

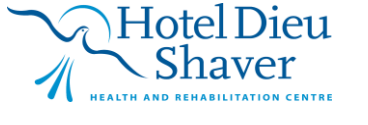

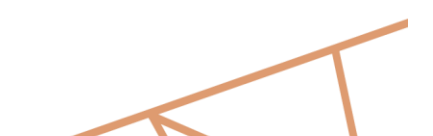

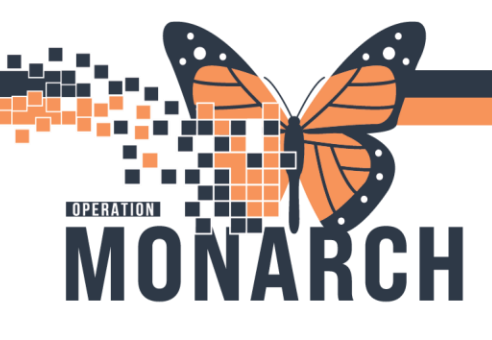

| SC Intraco | Record - OR V                  |                               |              |           |                     |                 |           |              |             |              |       |
|------------|--------------------------------|-------------------------------|--------------|-----------|---------------------|-----------------|-----------|--------------|-------------|--------------|-------|
| Documen    | telion                         | Туре                          | Device Type  | ID Number | Vendor/Manufacturer | Temperature (C) | Comments  | Blanket Type | SCD Time On | SCD Time Off |       |
| a          | SC Intraon Segment Group - OB  |                               |              |           |                     |                 |           |              |             |              |       |
| L          | General Case Data              |                               |              |           |                     |                 |           |              |             |              |       |
|            | Suminal Dependence             | ٢                             |              |           |                     |                 |           |              |             |              | >     |
|            | Surgical Procedules            | Equipment Type:               |              |           |                     |                 |           |              |             |              |       |
|            | Case Times                     |                               | ~ * Q        |           |                     |                 |           |              |             |              |       |
|            | Delays                         |                               |              |           |                     |                 |           |              |             |              |       |
|            | Case Attendees                 | - If NOT found above, enter o | device data: |           |                     |                 |           |              |             |              |       |
|            | SSCL: Briefing                 | Patient Care Device Tune:     |              |           |                     |                 |           |              |             |              |       |
| -12        | SSCL: Time Out                 |                               |              | ×         |                     |                 |           |              |             |              |       |
| -12        | Skin Assessments               |                               |              |           |                     |                 |           |              |             |              |       |
| -2         | Skin Prep                      | Identification Number:        |              |           |                     | Vendor/Manul    | acturer:  |              |             |              |       |
|            | Patient Positioning            |                               |              |           |                     |                 | ~         |              |             |              |       |
|            | Patient Care Devices           |                               |              |           |                     |                 |           |              |             |              |       |
|            | Surgical Irrigation            | Forced Air Blankets           |              |           |                     |                 |           |              |             |              |       |
|            | Energy                         | Set Temperature:              |              |           |                     | Temperature C   | Comments: |              |             |              |       |
| -3         | ✓ CO2 Insufflation             |                               | ~            |           |                     |                 |           |              |             |              |       |
| -3         | Tourniquet                     | Black et Tuner                |              |           |                     |                 |           |              |             |              |       |
|            | Urinary Catheters              | End for Type.                 | ~            |           |                     |                 |           |              |             |              |       |
| -          | Hemostasis                     |                               |              |           |                     |                 |           |              |             |              |       |
| -          | Medications                    |                               |              |           |                     |                 |           |              |             |              |       |
| - 🕰        | Cultures and Specimens         | SUB                           |              |           |                     | T               |           |              |             |              |       |
| -          | Cardiac Pacing                 | Time On:                      |              |           |                     | Time Ujr.       |           |              |             |              |       |
| -          | Hysteroscopes                  |                               |              |           |                     |                 |           |              |             |              |       |
| -          | Laser                          |                               |              |           |                     |                 |           |              |             |              |       |
| -          | Vascular                       |                               |              |           |                     |                 |           |              |             |              |       |
| -          | X-Ray and Images               |                               |              |           |                     |                 |           |              |             |              |       |
| -          | Foreign Body Retrieval/Retenti | Add Modify                    | Remove       |           |                     |                 |           |              |             | << Prev Ne   | sst>> |
| -          | Organ/Tissue Procurement       |                               |              |           |                     |                 |           |              |             |              |       |
|            | Delivery Information           | Comments                      |              |           |                     |                 |           |              |             |              |       |

Specific segments will allow you to chart equipment by scanning or codes

In the highlighted "equipment type" field either:

- Have cursor on field and scan green asset tag> press enter and equipment serial number will generate, fill in the rest of the required fields for that piece of equipment
- Type in equipment code (example: KE11) and press enter> fill in the rest of the required data for that piece of equipment

Here is an example of charting cautery:

| Documentation       Schlabog support Globay - WB         Schlabog support Globay - WB       I General Case Data         Die Freed Case Data       I General Case Data         Die Freed Case Data       I General Case Data         Die Stotter Handback       I General Case Data         Die Stotter Handback       I General Case Data         Die Stotter Handback       I General Case Data         Die Stotter Handback       I General Case Data         Die Stotter Handback       I General Case Data         Die Stotter Handback       I General Case Data         Die Stotter Handback       I General Case Data         Die Stotter Handback       I General Case Data         Die Berle Case Dorices       I General Case Data         Die Berle Case Dorices       I General Case Data         Die Berle Case Dorices       I General Case Data         Die Berle Case Dorices       I General Case Data         Die Berle Case Dorices       I General Case Data         Die Berle Case Dorices       I General Case Data         Die Berle Case Dorices       I General Case Data         Die Berle Case Dorices       I General Case Data         Die Berle Case Dorices       I General Case Data         Die Berle Case Dorices       I General Case Data         Die Ber                                                                                                    | SC Intraop Record - WB                                                                                                    |                                                                                                    |                                                        |                   |              |      |                        |                |                     |                |
|----------------------------------------------------------------------------------------------------|----------------------------------------------------------------------------------------------------|----------------------------------------------------------------------------------------------------|--------------------------------------------------------|-------------------|--------------|------|------------------------|----------------|---------------------|----------------|
| Schwap Speerer Group - WB <ul> <li>General Gase Data</li> <li>General Gase Data</li> <li>General Gase Data</li> <li>Schwap Speerer Gase</li> <li>Schwap Speerer Gase</li></ul> | Documentation                                                                                                    | Energy/SEvac Device                                                                                                    | Туре                                                   | ID Number         | Cut          | Coag | Bipolar                | Other Settings | GP Pad Manufacturer | GP Pad Number  |
| Liper Setting:       Liper Setting:         Liper Setting:       Liper Setting:         Liper Setting:       Liper Set                                                                                                    | Continuedation           Image: Solution of the solution of the solution of t | C  Energy/Smoke Evacuator [  Complete it Device/Serial  Complete it Device/Serial  Complete it Device/Serial  Device Sattings  Cut Settings  Bipolar Setting  Cut Setting  Cut | Device Type:<br>V C Q<br>Not Found<br>Votor Type:<br>V | ]                 |              |      | Identification Number: |                |                     | >              |
| Comments<br>B I U F ≅ ≅   & Ba @   Microsoft Sans Ser + 10 +   A C <sub>0</sub> ☆<br>Segment Test ↑<br>Pro Care Activity<br>Pro Care Activity                                                                                                    | Letesting Transmig<br>Letesting Transmig<br>Wet SSCL: Debrief<br>Transport                                                                                                    | Offer Setting:<br>Reusable Patient Return Ele<br>Pad Manufacturer:                                                                                                    | ectrode                                                | 201               |              |      | Pad_#:                 |                |                     | (< Prev Next>) |
|                                                                                                    |                                                                                                    | Comments B I U E E E Segment Text Pre Care Activity Post Care Activity                                                                                                    | 🐰 🖎 🏙   Microsoft                                      | Sans Ser 👻 10 👻 🖞 | <b>M</b> 🕼 🎔 |      |                        |                |                     | ^              |

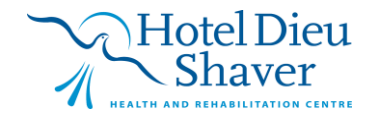

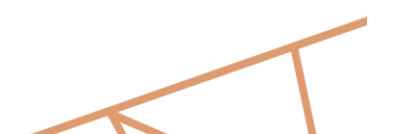

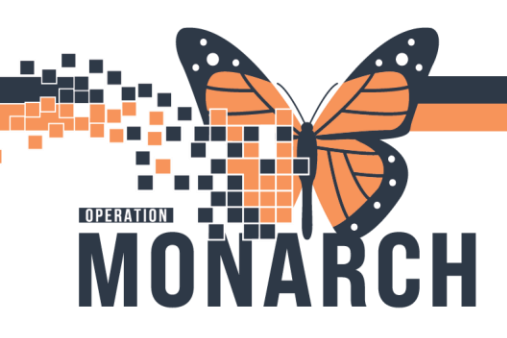

If you cannot find a code and the equipment asset tag does not generate serial numbers after pressing "enter" each segment contains a field to free type in equipment

| SC Intraco Re | cord - OR                       |                               |                  |           |     |             |            |                |                     |                |
|---------------|---------------------------------|-------------------------------|------------------|-----------|-----|-------------|------------|----------------|---------------------|----------------|
| oc maaop ne   | Cold FOR                        | Energy/SEvac Device           | Type             | ID Number | Cut | Coag        | Bipolar    | Other Settings | GP Pad Manufacturer | GP Pad Number  |
| Documentati   | on                              |                               |                  |           |     | -           |            | -              |                     |                |
| <b>_</b>      | SC Intraop Segment Group - OR ^ |                               |                  |           |     |             |            |                |                     |                |
| -🕰            | General Case Data               | <                             |                  |           |     |             |            |                |                     | >              |
| -🕰            | Surgical Procedures             | Energy Stroke Even ator De    | nice Turner      |           |     |             |            |                |                     |                |
|               | Case Times                      | Lineigy Sindke E recolator De | wee type.        |           |     |             |            |                |                     |                |
| -             | Delays                          | Ľ                             |                  |           |     |             |            |                |                     |                |
|               | Case Attendees                  |                               |                  |           |     |             |            |                |                     |                |
| -             | SSCL: Briefing                  | Complete if Device/Serial #1  | lot Found        |           |     |             |            |                |                     |                |
|               | SSCL: Time Out                  | ESU/Energy/Smoke Evacua       | tor Device Type: |           |     | Identificat | on Number: |                |                     |                |
| -🕰            | Skin Assessments                |                               | ~                |           |     |             |            |                |                     |                |
| - 🔊           | Skin Prep                       | L                             |                  |           |     |             |            |                |                     |                |
|               | Patient Positioning             | Device Settings               |                  |           |     |             |            |                |                     |                |
| - 🔊           | Patient Care Devices            | Cut Setting:                  |                  |           |     | Coag Sett   | ng         |                |                     |                |
| -             | Surgical Irrigation             | ÷                             |                  |           |     |             | ÷          |                |                     |                |
|               | Energy                          | Bipolar Setting:              |                  |           |     |             |            |                |                     |                |
| -             | ✓ CO2 Insufflation              | ÷                             |                  |           |     |             |            |                |                     |                |
| -             | Tourniquet                      | Other Settings:               |                  |           |     |             |            |                |                     |                |
| -             | Urinary Catheters               |                               |                  |           |     |             |            |                |                     |                |
| -             | Hemostasis                      |                               |                  |           |     |             |            |                |                     |                |
|               | Medications                     |                               |                  |           |     |             |            |                |                     |                |
| -             | Cultures and Specimens          | Reusable Patient Return Elec  | trode            |           |     | Paul #      |            |                |                     |                |
| -             | Cardiac Pacing                  | Too managaolarei.             |                  |           |     | 1 GG_W.     |            |                |                     |                |
|               | Hysteroscopes                   |                               |                  |           |     |             |            |                |                     |                |
| -             | Laser                           |                               |                  |           |     |             |            |                |                     |                |
| -             | Vascular                        |                               |                  |           |     |             |            |                |                     |                |
|               | X-Ray and Images                |                               |                  |           |     |             |            |                |                     |                |
|               | Foreign Body Retrieval/Retentia | Add Modify                    | Remove Ck        | ar        |     |             |            |                |                     | << Prev Next>> |
| -             | Organ/Tissue Procurement        |                               |                  |           |     |             |            |                |                     |                |
| -             | Delivery Information            | Comments                      |                  |           |     |             |            |                |                     |                |

### <u>Picklist</u>

Used for Scanning of implants and supplies that were not on Preference Cards, as well as accounting for used items from preference cards and documented as used for case

As a general rule anything in your picklist will document to your perioperative documentation but not vice versa

Example:

- If there are steri-strips on your picklist it will prepopulate in the dressing segment after you have said you have used it
- If you scan your implants in here it will chart to your documentation

For proper case costing we want as much accuracy in our usage as possible

| Go to pio | cklist          |   |
|-----------|-----------------|---|
| Choose    | Go to Pick List | ] |

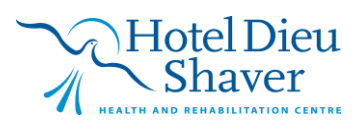

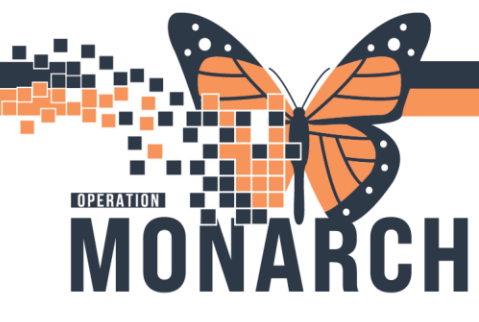

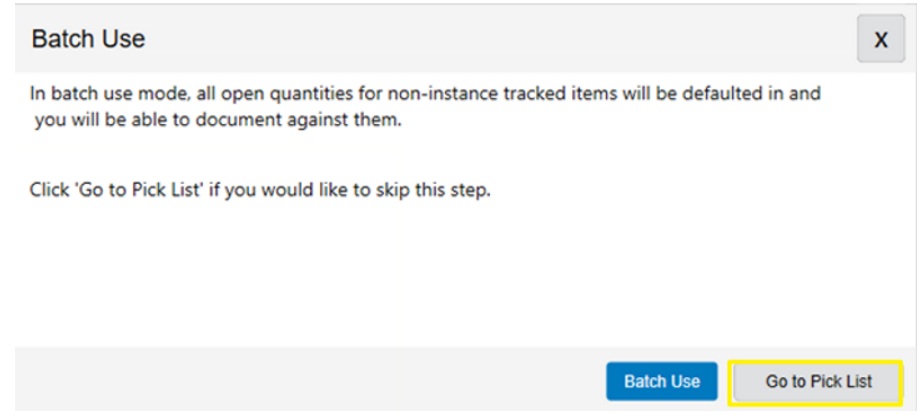

Select the top left box to pre-check all supplies on your preference card (edit if need be)

Select use on the bottom right

Note: This is the window we scan implants into

|         | WS Main OR Chole                          | cystectomy Lap | aroscopic                  | WSOR | 2024-8  | 0             |                 | WS                 | OR 03              | Willard, Peter T.                 |        |
|---------|-------------------------------------------|----------------|----------------------------|------|---------|---------------|-----------------|--------------------|--------------------|-----------------------------------|--------|
| i k Lis | t                                         |                |                            |      | Filters | All Quantitie | s, All Procedur | es, All Item Clas: | es <b>Y</b> Filter | Cart                              | Clear  |
| on-Ins  | tance Tracked Items                       |                |                            |      |         |               |                 |                    | ^                  | ****NEEDING RESOURCE NURSE VALIDA | 1      |
| 1       | Item Description                          | Item Number    | Class                      | Open | Hold    | Filled        | Used            | Wasted             | Returned           | Iten Number: SN99997              | v      |
|         | ****NEEDING RESOURCE NURSE VALIDATION**** | SN99997        |                            | 0    | 0       | 0             | 0               | 0                  | 0                  | Quantity                          | ~      |
| /       | 1 BASIN SET                               | INST0009       | Packs, Bundles and Drapes  | 1    | 0       | 0             | 0               | 0                  | 0                  | - 1 +                             |        |
|         | 5 MM 30 DEGREE LAPAROSCOPE                | INST0031       | Instruments                | 1    | 0       | 0             | 0               | 0                  | 0                  | 1 BASIN SET                       |        |
|         | BLADE SCALPEL POLYMER CT NO.11 73-0411    | 036721         | Supplies                   | 1    | 0       | 0             | 0               | 0                  | 0                  | Item Number: INST0009             |        |
| 1       | COVER LIGHT HANDLE FLX GREEN DYNJLHS2     | 008102         | Supplies                   | 1    | 0       | 0             | 0               | 0                  | 0                  | Quantity                          | x      |
| 1       | CYSTO BASIN LARGE                         | INST0279       | Packs, Bundles and Drapes  | 1    | 0       | 0             | 0               | 0                  | 0                  | - 1 +                             |        |
|         | DRAPE 3/4 SHEET 53IN X 77IN DYNJP2414     | 021743         | Packs, Bundles and Drapes  | 1    | 0       | 0             | 0               | 0                  | 0                  |                                   |        |
|         | GLOVE SURG PF TRIUMPH LT 8.0 MDS108080LT  | 032627         | Supplies                   | 2    | 0       | 0             | 0               | 0                  | 0                  | 5 MM 30 DEGREE LAPAROSCOPE        |        |
| 1       | GOWN SURG XL SIRUS NON REINF DYNJP2002S   | 033762         | Packs, Bundles and Drapes  | 1    | 0       | 0             | 0               | 0                  | 0                  | Quanting INSTOUST                 | x      |
| 1       | GREEN TOWEL [ 4]                          | INST0528       | Packs, Bundles and Drapes  | 1    | 0       | 0             | 0               | 0                  | 0                  |                                   |        |
|         | HASSON BULLDOG GRASPER                    | INST0548       | Instruments                | 1    | 0       | 0             | 0               | 0                  | 0                  | • 100                             |        |
| /       | KIT FOG REDUCTION/ELIMINATION NONFB100    | 020737         | Supplies                   | 1    | 0       | 0             | 0               | 0                  | 0                  | BLADE SCALPEL POLYMER CT NO.11 73 |        |
| /       | LAPAROSCOPIC CLIP APPLIER - GREEN/MEDLG   | INST1222       | Instruments                | 1    | 0       | 0             | 0               | 0                  | 0                  | Item Number: 036721               | x      |
| 1       | LIGHT CORD                                | INST1255       | Instruments                | 1    | 0       | 0             | 0               | 0                  | 0                  | Quantity                          | ~      |
| ~       | MICROLINE LAPAROSCOPIC SET                | INST1343       | Instruments                | 1    | 0       | 0             | 0               | 0                  | 0                  | - 1 +                             |        |
| 1       | PACK LAPAROSCOPIC CHOLE DYNJ39905A        | 042940         | Packs, Bundles and Drapes  | 1    | 0       | 0             | 0               | 0                  | 0                  | COVER LIGHT HANDLE FLX GREEN DYN  |        |
| ~       | REGULAR VERRES NEEDLE                     | INST1500       | Instruments                | 1    | 0       | 0             | 0               | 0                  | 0                  | Item Number: 008102               |        |
| 1       | SLEEVE UNIVERSAL OPTIVIEW 5MM 2CB5LT      | 055276         | Supplies                   | 2    | 0       | 0             | 0               | 0                  | 0                  | Quantity                          | X      |
| /       | SPONGE PREP 2%CHG 70%ALCOHOL 100.27       | 038784         | Supplies                   | 1    | 0       | 0             | 0               | 0                  | 0                  | - 1 +                             |        |
| /       | STRIP CLOSURE SKIN 1/2IN X 4IN R1547 NO   | 000224         | Bandages, Dressings and T. | . 1  | 0       | 0             | 0               | 0                  | 0                  | CVETO BASINU ADOS                 |        |
| /       | SUTURE MONOCRYL PLUS 4-0 P-3 MCP494G      | 033044         | Sutures                    | 1    | 0       | 0             | 0               | 0                  | 0                  |                                   | Determ |
| ,       | SUTURE PASSER                             | INST1771       | Instruments                | 1    | 0       | 0             | 0               | 0                  | 0 ~                | Use Waste                         | netum  |

If you go to batch use you will have to individually select the number of used items for each supply (not recommended) but here you can see what segment your supplies are set to flow into

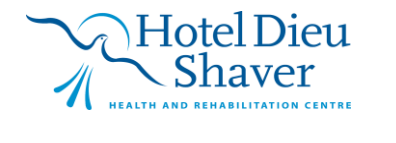

# OPERATION MONARCH

# WB OR/PARR TIP SHEET HOSPITAL INFORMATION SYSTEM (HIS)

| batch use mode, all open quantities for<br>ou will be able to document against the | non-instance tracke<br>m. | ed items will be defaul | ted in and      |
|------------------------------------------------------------------------------------|---------------------------|-------------------------|-----------------|
| lick 'Go to Pick List' if you would like to s                                      | kip this step.            |                         |                 |
|                                                                                    |                           |                         |                 |
|                                                                                    |                           |                         |                 |
|                                                                                    |                           |                         |                 |
|                                                                                    |                           | Batch Use               | Go to Pick List |
|                                                                                    |                           |                         |                 |
| Batch Use                                                                          |                           |                         |                 |
| in batch use mode, all open quantities for non-instance tracked items              | are defaulted in.         |                         |                 |

| SLEEVE UNIVERSAL OPTIVIEW 5MM 2CB5LT                       | 055276                | 0              | - 0 +               | Cholecystectomy Laparoscopic                | No Segment                            | Edit |  |
|------------------------------------------------------------|-----------------------|----------------|---------------------|---------------------------------------------|---------------------------------------|------|--|
| Description SPONGE PREP 2%CHG 70%ALCOHOL 100.27            | Item Number<br>038784 | Available<br>0 | Quantity - 0 +      | * Procedure<br>Cholecystectomy Laparoscopic | * Soment                              | Edit |  |
| Description STRIP CLOSURE SKIN 1/2IN X 4IN R1547 NON250412 | Item Number<br>000224 | Available<br>0 | • Quantity<br>- 0 + | Procedure     Cholecystectomy Laparoscopic  | * Segment<br>WS Dressing/Packing - OR | Edit |  |
| Description SUTURE MONOCRYL PLUS 4-0 P-3 MCP494G           | Item Number<br>033044 | Available<br>0 | Quantity - 0 +      | Procedure     Cholecystectomy Laparoscopic  | * Segment<br>No Segment               | Edit |  |
| Description SUTURE PASSER                                  | Item Number           | Available<br>0 | - 0 +               | Procedure     Cholecystectomy Laparoscopic  | * Segment<br>No Segment               | Edit |  |
| Description SUTURE VICRYL PLUS 0 UR-6 VCP603H              | Item Number<br>033007 | Available<br>0 | Quantity - 0 +      | * Procedure<br>Cholecystectomy Laparoscopic | * Segment<br>No Segment               | Edit |  |
| Description TIP CAUTERY L WIRE 5MM DISP 0600               | Item Number<br>025221 | Available<br>0 | - 0 +               | Procedure     Cholecystectomy Laparoscopic  | * Segment<br>No Segment               | Edit |  |

Here is our used picklist item flowing into the "dressing/packing" segment

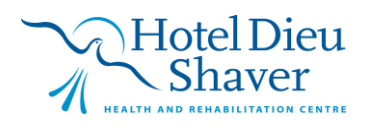

| RATION<br><b>A O N</b> A | ARCH                                                                                                    | W<br>HC | B OR/PARR T<br>DSPITAL INFORMATION       | IP SHEI<br>N SYSTEM (H |
|--------------------------|----------------------------------------------------------------------------------------------------|---------|------------------------------------------|------------------------|
|                          | WS interes Record-OR<br>Documentation<br>WS fotcamp Segment Group - OR<br>Part 1 General Case Data<br>Part 1 General Case Data<br>Part 1 Case Times<br>Part 2 Case Times<br>Part 2 Case Times<br>Part 2 Case Times<br>Part 2 Case Times                                                                       |         | NK25412 Wound Closure VAC Equipment Type | VAC Setal Number       |
|                          | Image: Solution     Solution       Image: Solution     Solution       Image: Solution     Patient Productioning       Image: Solution Curre Devices     Sorgical Imgation       Image: Solution     Sorgical Imgation       Image: Solution     Sorgical Imgation       Image: Solution     Sorgical Imgation | Vier Oc | ]be ~                                    |                        |

### **Medications**

<u>ALL medications given by a nurse</u> needs to be charted within the MAW/MAR so there's clear visibility between care providers when a medication has been give and an order has been fulfilled (preventing double doses etc)

| OVARITEST.                      | MAINORON                                   | IE ×                      |                                                                                                 |                                                                                                    |                                                                                                    | ← List → 🚔 Rece                  | E Documents                                                   |
|---------------------------------|--------------------------------------------|---------------------------|-------------------------------------------------------------------------------------------------|----------------------------------------------------------------------------------------------------|----------------------------------------------------------------------------------------------------|----------------------------------|---------------------------------------------------------------|
| NOVARI<br>Admin Se<br>*Code Sta | ITEST, MAII<br>ex:Fo nale<br>atus :No Data | NORONE<br>Available>      | MRN:11053033<br>DOB:29/Apr/1989<br>Isolation: <no available="" data=""></no>                    | Allergies: sulfa drugs, adhesive bandages, penicillins<br>Age:35 years<br>Alerts:No Alerts Documented | Attending:Wickens, Brandon Ronald, MD, FRCSC<br>Dose Wt: <no available="" data=""><br/>PreReg FIN: 22-004394 Loc: SCS</no> | Loc:SC DS<br>HCN:ON 7777-555-222 | Diment Reporting Port     SaAne resia     Capacity Management |
| Menu                            |                                            | < > 🔸 🏫 MAR               |                                                                                                 |                                                                                                    |                                                                                                    |                                  | Staff Assign 🔛 Depar                                          |
| arse View                       | $\mathbf{V}$                               | *≦ & ⊟                    |                                                                                                 |                                                                                                    |                                                                                                    |                                  | R Advance Copy Wizard                                         |
| rioperative Doc<br>AR           | -                                          | 4.2                       |                                                                                                 | 26-Oct-2024 13:55 - 28-Oct-2024 13:55 (C                                                              | linical Range)                                                                                                    |                                  | Add as Remain Ruting                                          |
| AR Summary                      |                                            | Show All Rate Change Docu | Medications 27/0ct/2024                                                                         |                                                                                                    |                                                                                                    |                                  |                                                               |
|                                 |                                            | Time View                 | PRN                                                                                             |                                                                                                    |                                                                                                    |                                  |                                                               |
|                                 |                                            | Scheduled                 | ondansetron Not given                                                                           |                                                                                                    |                                                                                                    |                                  |                                                               |
|                                 |                                            | 🗾 Unscheduled             | 4 mg = 2 mL, IV, INJ, q8h, PRN within 5 days.<br>nausea/vomiting. First Dose: 10/08/24 13:34:00 |                                                                                                    |                                                                                                    |                                  |                                                               |
|                                 |                                            | PRN PRN                   | EDT                                                                                             |                                                                                                    |                                                                                                    |                                  |                                                               |
|                                 |                                            | Continuous Infusions      |                                                                                                 |                                                                                                    |                                                                                                    |                                  |                                                               |
|                                 |                                            | 🗾 Future                  |                                                                                                 |                                                                                                    |                                                                                                    |                                  |                                                               |
|                                 |                                            | Discontinued Scheduled    |                                                                                                 |                                                                                                    |                                                                                                    |                                  |                                                               |
| ults Review                     |                                            | Discontinued Unscheduled  |                                                                                                 |                                                                                                    |                                                                                                    |                                  |                                                               |
|                                 |                                            | Discontinued PRN          |                                                                                                 |                                                                                                    |                                                                                                    |                                  |                                                               |

<u>All medications given by a surgeon within the sterile field</u> can be charted within our perioperative documentation

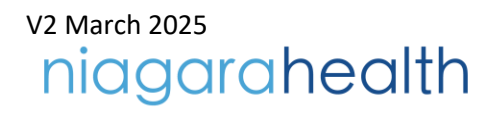

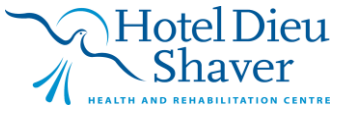

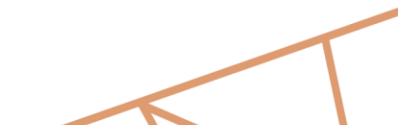

| OPERATION<br>MC | <b>NA</b>                      | RCH                           |               | HO           | <b>B OR/</b><br>SPITAL IN | PARR           | TIP SHEET |
|-----------------|--------------------------------|-------------------------------|---------------|--------------|---------------------------|----------------|-----------|
|                 | Perioperative Doc              |                               |               |              |                           |                |           |
|                 | MAR                            | WS Intraop Record - OR V      | Medication    | Mix/Comment  | Dose                      | Route of Admin |           |
|                 | MAR Summary                    | Documentation                 |               |              |                           |                |           |
|                 | Interactive View and I&O       | WS Intraop Segment Group - OR |               |              |                           |                |           |
|                 | Activities and Interventions   | -A Surgical Procedures        | 4             |              |                           | >              |           |
|                 | Orders + Add                   | -A Case Times                 |               |              |                           |                |           |
|                 | Documentation + Add            | Case Attendees                | Medication:   |              | _                         |                |           |
|                 | Medication List + Add          | SSCL: Briefing                |               | •            |                           |                |           |
|                 | Notes + Add                    | Skin Assessments              | Mix/Comment:  |              |                           |                |           |
|                 |                                | -\Lambda Skin Prep            |               |              | A                         |                |           |
|                 | Results Review                 | -A Patient Positioning        |               |              |                           |                |           |
|                 | Allergies + Add                | -A Patient Care Devices       |               |              | $\sim$                    |                |           |
|                 | Diagnoses and Problems         | -A Energy                     | Dose:         |              | Boute of Admin:           |                |           |
|                 | Histories                      | CO2 Insufflation              |               |              |                           |                |           |
|                 | Form Browser                   | Hat Medications               | I             |              | <u> </u>                  |                |           |
|                 | Lines, Tubes, & Drains Summary | Cultures and Specimens        | <u>S</u> ite: |              |                           |                |           |
|                 | Medication Request             | - Drains, Tubes & Trach's     |               |              | ^                         |                |           |
|                 | Growth Chart                   | - Dressing/Packing            |               |              |                           |                |           |
|                 | Plan of Care Summary           | Counts Verification           | I             |              | ¥                         |                |           |
|                 | Outside Records                | Transport to Recovery         | Given By:     |              | Time Administered:        |                |           |
|                 | Appointments                   |                               | Surgeon       |              | **/***/****               | ÷              |           |
|                 | Claim Maria                    |                               |               |              |                           |                |           |
|                 | Clincal Media Add              |                               | Add Modify    | Remove Clear |                           |                |           |
|                 | Chinearconnect                 |                               |               |              |                           |                |           |

### **Specimens**

A surgeon likely will not leave a specimen in a planned state to initiate, as it would be hard to predict We will need to document specimens collected as well as place this order as we receive specimens

| NOVARITEST, MAINORONE                                                                                                    |                                  |                                                                              |                                                                                                    |                                                                                                    | ← List → 🕋 Recent + Name         |
|----------------------------------------------------------------------------------------------------|----------------------------------|------------------------------------------------------------------------------|----------------------------------------------------------------------------------------------------|----------------------------------------------------------------------------------------------------|----------------------------------|
| Admin Sex:Female<br>*Code Status: <no #<="" data="" th=""><th>DRONE</th><th>MRN:11053033<br/>DOB:29/Apr/1989<br/>Isolation:<no available="" data=""></no></th><th>Allergies: sulfa drugs, adhesive bandages, penicillins<br/>Age:35 years<br/>Alerts:No Alerts Documented</th><th>Attending:Wickens, Brandon Ronald, MD, FRCSC<br/>Dose Wt:<no available="" data=""><br/>PreReg FIN: 22-004394 Loc: SCS</no></th><th>Loc:SC DS<br/>HCN:ON 7777-555-222</th></no> | DRONE                            | MRN:11053033<br>DOB:29/Apr/1989<br>Isolation: <no available="" data=""></no> | Allergies: sulfa drugs, adhesive bandages, penicillins<br>Age:35 years<br>Alerts:No Alerts Documented | Attending:Wickens, Brandon Ronald, MD, FRCSC<br>Dose Wt: <no available="" data=""><br/>PreReg FIN: 22-004394 Loc: SCS</no> | Loc:SC DS<br>HCN:ON 7777-555-222 |
| Aenu ¥                                                                                                    | < 🔿 🔹 👘 Perioperative            | Doc                                                                          |                                                                                                    |                                                                                                    | 💱 Full screen 🛛 🖶 Print 🧠        |
|                                                                                                    | 🗏 🕤 👻 🍗 🕏 🖉 🖉 🖊                  | <b>9</b> 🗎                                                                   |                                                                                                    |                                                                                                    |                                  |
|                                                                                                    |                                  |                                                                              |                                                                                                    |                                                                                                    |                                  |
|                                                                                                    | SC Intraop Record - OR           | V Continue Ordend Tree                                                       | Total Manches Data It                                                                                 |                                                                                                    |                                  |
|                                                                                                    | Documentation                    | specimens ordered Type                                                       | Total Number Details                                                                                  |                                                                                                    |                                  |
|                                                                                                    | - Patient Care Devic             | es ^                                                                         |                                                                                                    |                                                                                                    |                                  |
| tivities and Interventions                                                                                                    | - Surgical Imgation              |                                                                              |                                                                                                    |                                                                                                    |                                  |
| rders 🕂 Add                                                                                                    | CO2 Insufflation                 | Speciment Didered                                                            |                                                                                                    |                                                                                                    |                                  |
|                                                                                                    | - Tourniquet                     | € Yes C No C N/A                                                             |                                                                                                    |                                                                                                    |                                  |
|                                                                                                    | - Uninary Catheters              | Specimen Types:                                                              |                                                                                                    | Total Number of Specimens:                                                                                                 |                                  |
| Votes + Add                                                                                                    | - Medications                    | Cytology                                                                     |                                                                                                    | 1 1                                                                                                    |                                  |
|                                                                                                    | - Cultures and Speci             | imens 🗌 🗌 Stones                                                             |                                                                                                    |                                                                                                    |                                  |
| tesuits Keview                                                                                                    | Cardiac Pacing     Herterorconar | Washings                                                                     |                                                                                                    |                                                                                                    |                                  |
| Allergies + Add                                                                                                    | -A Laser                         | E Fluid                                                                      |                                                                                                    |                                                                                                    |                                  |
| Alignoses and Problems                                                                                                    | - Vascular                       | Frozen Section(c)     PAP Smear                                              |                                                                                                    |                                                                                                    |                                  |
| nstones                                                                                                    | -X-Ray and Images                | Pathology                                                                    |                                                                                                    | 2                                                                                                    |                                  |
| ines Tubes & Drains Summary                                                                                                    | - Organ/Tissue Proc              | zurement Cassing Databa                                                      |                                                                                                    | £                                                                                                    |                                  |
| ledication Request                                                                                                    | Delivery Information             | n Galbladder                                                                 | ~                                                                                                    |                                                                                                    |                                  |
| rowth Chart                                                                                                    | - Implant Log                    |                                                                              | ~                                                                                                    |                                                                                                    |                                  |
| an of Care Summary                                                                                                    | -M CJRR                          |                                                                              |                                                                                                    |                                                                                                    |                                  |
|                                                                                                    | Drains, Tubes & Tr               | ach's                                                                        |                                                                                                    |                                                                                                    |                                  |
|                                                                                                    | - Dressing/Packing               |                                                                              |                                                                                                    |                                                                                                    |                                  |
| atient Information                                                                                                    | Rapid Instrument F               | rocessing                                                                    |                                                                                                    |                                                                                                    |                                  |
| Clinical Media 🕂 Add                                                                                                    | Counts Action Tak                | m                                                                            |                                                                                                    |                                                                                                    |                                  |
| Penister Impoling Device                                                                                                    | SSCI Delwief                     | Add Modify Remov                                                             | e Dieer                                                                                               |                                                                                                    | << Prev                          |

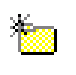

- 1. Pull in segment "cultures and specimens" if it is not listed from the segments folder
- 2. Fill in collected specimen into OR documentation

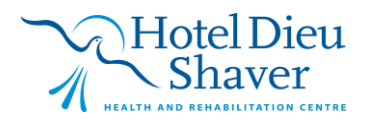

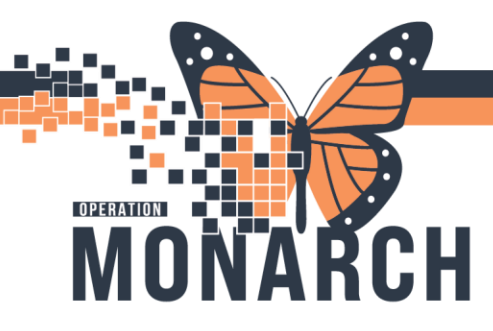

- 3. As specimens are collected, you will need to input this pathology order and it'll be sent to the Dr's message center for co-sign
- 4. Print the labels and scan they have been collected

Note: for more details on placing specimen orders and printing labels see separate tip sheet

### **Blood Administration**

Blood for the fridge (or boxed for NFS/WS) is an order that nursing can place <u>"Red Cells for</u> <u>Hold"</u>

Once the blood has been given the Dr or nurse (depending on urgency of the case) will need to place an actual order for blood (that is married to the transfuse order) with the corresponding number of units used

All other units can be sent back to blood bank

| Nurse View              |         | + Add R Document Medication by Hx       | Reconciliation Status                                                                                                    | -                |
|-------------------------|---------|-----------------------------------------|----------------------------------------------------------------------------------------------------|------------------|
| Perioperative Doc       |         |                                         | ✓ Meds History 🚯 Admiss                                                                                                    | sion 🕒 Discharge |
| MAR                     |         | Orders Medication List Document In Plan |                                                                                                    |                  |
| MAR Summary             |         | ł                                       | Orders for Signature                                                                                                    |                  |
| Interactive View and I8 | 10      | View                                    | Image: Image: |                  |
| Activities and Interven | tions   | Orders for Signature                    | a SCDS Fim22-004394                                                                                                    |                  |
| Orderr                  | + 444   | Document In Plan                        | Laboratory     Red Cells for Hold (OR/W8/B) Order 2024-Oct-28 09:11 Stat 2 Blood SCS OR for Fridae                                                                                                    |                  |
| Desumentation           | + 444   | - Suggested Plans (0)                   |                                                                                                    |                  |
| Documentation           | - Huu   | Orders                                  |                                                                                                    |                  |
| Medication List         | + Add   | Admission/Transfer/Discharge            |                                                                                                    |                  |
| Notes                   | + Add   | Activity                                | The basis (a Bed Cells for Hold (OBW&B)                                                                                                    |                  |
|                         |         | Vital Signs/Monitoring                  |                                                                                                    |                  |
| Results Review          |         | Patient Care                            | III Details III Order Comments                                                                                                    |                  |
| Allergies               | + Add   | Mental Health and Addictions            | + 2.5 8.0                                                                                                    |                  |
| Diagnoses and Problem   | ns      | Medications                             |                                                                                                    |                  |
| Histories               |         | C Laboratory                            | *Blood Priority: Stat v *Total Quantity Units: 2 *Reason for Ordering: SCS OR for Fridge *                                                                                                    | -                |
| From Derivation         |         | - Therapies                             | Spacial Instructions: SCS OR for Fridge                                                                                                    |                  |
|                         | •       | Diagnostic Imaging                      | NFS/WS OR Unstable Pt boxed                                                                                                    |                  |
| Lines, Tubes, & Drains  | Summary | Cardiovascular<br>Other Investigations  | WittBabies Boxed                                                                                                    |                  |
| Medication Request      |         | Procedures                              |                                                                                                    |                  |
| Growth Chart            |         | Provider Consults                       |                                                                                                    |                  |
| Plan of Care Summary    | 1       | Interprofessional Consults              |                                                                                                    |                  |
| Outside Records         |         | Non Categorized                         |                                                                                                    |                  |
| Appointments            |         | ED Charges                              |                                                                                                    |                  |
| Patient Information     |         | Supplies                                |                                                                                                    |                  |
| Clinical Media          | + Add   | Medication History Snapshot             |                                                                                                    |                  |
| Register Imaging Devi   | ce      | Reconciliation History                  |                                                                                                    |                  |
| Patient Preferred Phan  | macy    |                                         |                                                                                                    |                  |
| Clinical Connect        |         |                                         |                                                                                                    |                  |
|                         |         |                                         |                                                                                                    |                  |
|                         |         |                                         |                                                                                                    |                  |
|                         |         | Related Results                         |                                                                                                    |                  |
|                         |         | Variance Viewer                         | 0 Missing Required Details Orders Fot Costgnature Orders Fot Nutse Review                                                                                                    | Sign             |
|                         |         |                                         |                                                                                                    |                  |

Blood in the OR will most often be given by Anesthesia with your assistance

\*Scanning\* is you best option when giving blood!!

Since we are always monitoring vital signs through SA anesthesia and they flow into i-view we do not need to record vital signs in Bridge

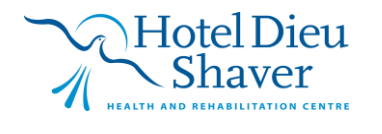

| Tas   | k Edit     | View  | Patient     | Chart     | Links     | Documentation      | Help         |              |                   |          |
|-------|------------|-------|-------------|-----------|-----------|--------------------|--------------|--------------|-------------------|----------|
|       | CareCom    |       | Clinical Le | ader Orga | anizer 📱  | 🖥 Multi-Disciplina | ry Rounding  | 🛉 Patient Li | st 🞎 Staff Assigr | nment 🌃  |
| Ô     | Oracle Bri | dge 🔍 | HDS ESPAN   | V 🕄 Clir  | nical Cor | nnect 🔍 Clinical I | Education 🧃  | Service Desk | Help 🝦            |          |
| : 500 | Tear Off   | Suspe | end 🚽 Exi   | t 🔝 Calo  | culator   | Milli AdHoc        | edication Ad | ministration | Specimen Colle    | ection 🎴 |

After opening Bridge scan you patient's armband

| Patient ID( |  |
|-------------|--|
|             |  |

ONARCH

OPERATION

Select Multi-unit transfusion: The only workflow that allows you to bypass vital recording is in **<u>multi-unit transfusion</u>** blood administration (in this option you can also give <u>one</u> unit of blood)

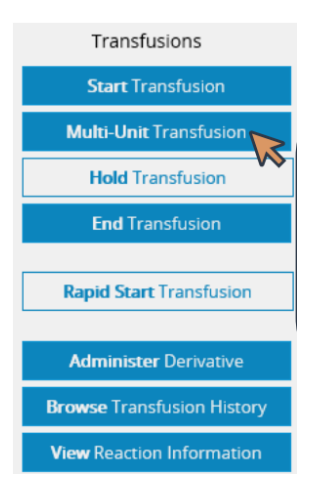

Follow the prompts, taking note that only fields with an \* are required

\*MRN (Scan Barcode on Product Label)

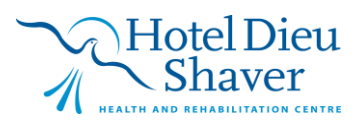

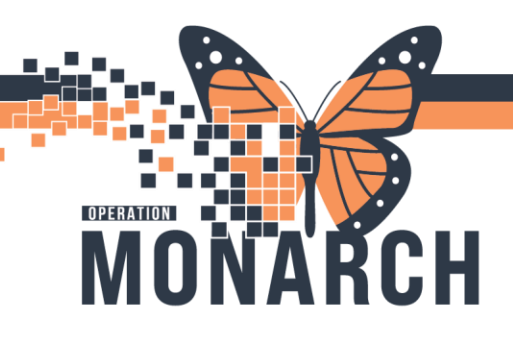

Recipient tags are scanned first on cross-matched blood and look like this:

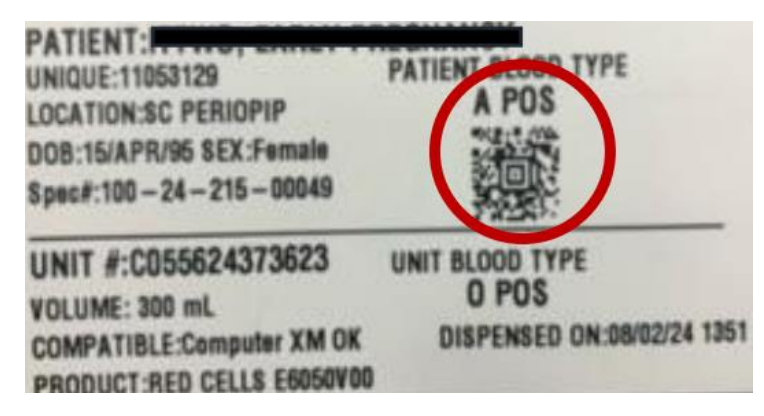

You do not need to hand type in all numbers- please scan in the letter "U" shape

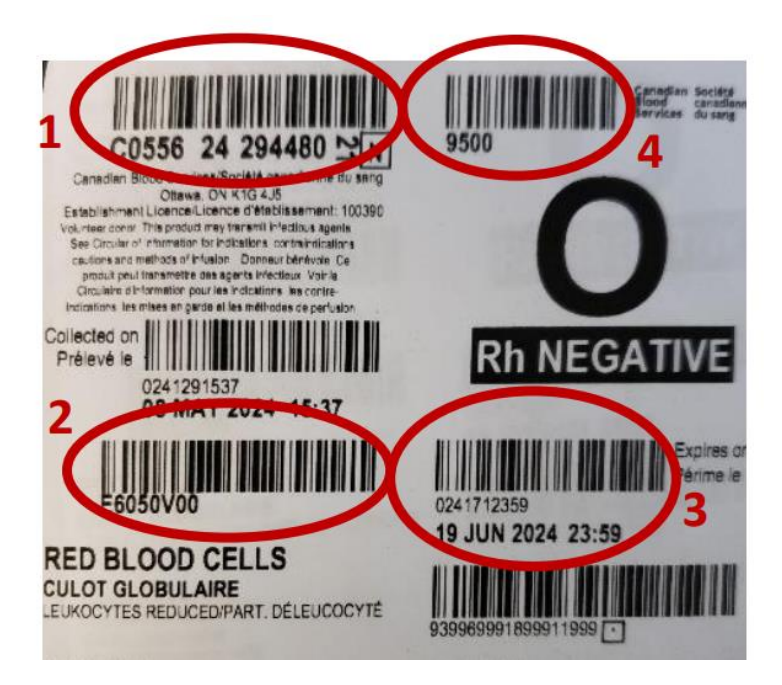

- 1. Unit number
- 2. Blood product
- 3. Expiration date
- 4. Donor blood type

Please see blood transfusion tip sheets for further details

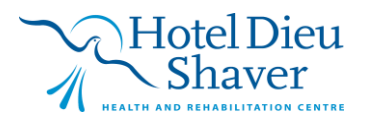

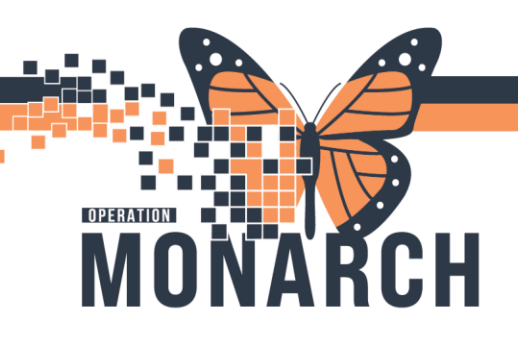

### iView and the OR

All documentation that needs to be visible for anyone involved in the patients circle of care **NEEDS** to be charted in **iView** 

Periop documentation only creates a signed note - and the information is only visible for those who read that note

### Items we need to chart in iView:

- IV starts
- Nursing assessments you want to chart (example: Respiratory, breath sound assessment)
- Codes
- TOC

### IV Start:

| Women's Health View            | 🖦 🚍 🌮 🚭 🌮 🖌 🛞 🖉 🌆 🦉 🖄 🗙                                             |                                                   | P Dynamic Group - ZZBORNTEST, MOMTWINS - 11054557 X                                                                                                    |
|--------------------------------|---------------------------------------------------------------------|---------------------------------------------------|----------------------------------------------------------------------------------------------------|
| Nurse View                     |                                                                     |                                                   |                                                                                                    |
| MAR                            | COB Inage                                                           | Last                                              | Label:                                                                                                    |
| Interactive View and I&O       | Calibration and Delivery                                            | Find Item  Critical High Low Abnormal Unauth Flag | Parts have been parts to a start with the second second se |
|                                | Transfer of Care                                                    | Result Commonte Ran Date Reformed Ru              | Peripheral <peripheral iv="" site:=""><peripheral< td=""></peripheral<></peripheral>                                                                                                    |
|                                | Provider Notification<br>Fetal Monitoring Annotations               | Comments hay base renormed by                     | IV Laterality:> <peripheral catheter<="" iv="" td=""></peripheral>                                                                                                    |
|                                | Contraction Information                                             | 54 (0 + 000)                                      | ^                                                                                                    |
| Medication List + Add          | FHR Monitoring<br>Non-Stress Test                                   | 31/Oct/2024                                       | Peripheral IV Catheter Type:                                                                                                    |
|                                | Vital Signs<br>Consisted Example                                    | 16:14                                             | Peripheral                                                                                                    |
| Outside Records                | Membrane Status Information                                         | OB Lines - Devices                                | Midline                                                                                                    |
|                                | Stages of Labour Calculations                                       | <sup>4</sup> Peripheral IV                        |                                                                                                    |
| Results Review                 | Pain Assessment                                                     | <sup>⊿</sup> Central Line                         |                                                                                                    |
| Appointments                   | OB Lines - Devices                                                  | <sup>4</sup> Arterial Line                        |                                                                                                    |
| Allergies + Add                | Pre-Use Oxytocin Checklist                                          | <sup>⊿</sup> Comfort Measures OB                  |                                                                                                    |
| Diagnoses and Problems         | Oxytocin Use<br>Anesthesia OB                                       | (B) Supportive Care                               | Parish and IV Cites                                                                                                    |
| Form Browser                   | Surgical Epidural Infusion                                          |                                                   | Peripheral IV Site:                                                                                                    |
| Histories                      | OB Epidural Infusion                                                | Comfort Measures                                  | Ankle ^                                                                                                    |
| MAR Summary                    | Comfort Measures OB                                                 | Patient Position, OB                              | Antecubital Fossa                                                                                                    |
| Liner/Tuber/Drains Summany     | Psychosocial                                                        | Patient Response                                  | Pasiliausia                                                                                                    |
| Clinical Media + Add           | Activities of Daily Living<br>Glucose Capillary Blood Point of Care | Response                                          | Basilic vein                                                                                                    |
| Patient Information            | Kewborn Delivery Data                                               | <sup>4</sup> Psychosocial                         | Brachial cephalic                                                                                                    |
| Pregnancy Summany Report       | CB Parketum                                                         | Patient Coping                                    | Brachial vein                                                                                                    |
|                                | OB Posipartum                                                       | Fatient Coping                                    | Cephalic vein                                                                                                    |
| ivewborn Discharge Information | OB Systems Assessment                                               | Support Person                                    | Digit                                                                                                    |
| Plan of Care Summary           | COB Education                                                       | Support Person Involvement                        | Foot                                                                                                    |
| Medication Request             | Vintake And Output                                                  | Support Person Coping                             | Lorenze and Lorenze and Lorenze an                                                                                                    |
| Patient Preferred Pharmacy     | Second Product Administration                                       | Patient Feelings/Concerns                         | Forearm                                                                                                    |
| Clinical Connect               | Childbirth BORN                                                     |                                                   | OK Cancel                                                                                                    |
|                                | Adult Quick View                                                    | Psychosocial Interventions                        | OK Cancer                                                                                                    |
|                                | Lax Adult Lines Devices                                             |                                                   |                                                                                                    |

Nursing assessments:

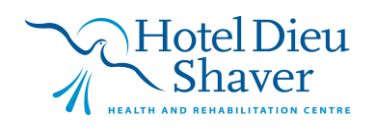

# NOT THE MONARCH

# WB OR/PARR TIP SHEET HOSPITAL INFORMATION SYSTEM (HIS)

| Women's Health View          | 🐜 🚍 🌮 🚭 🄐 🖌 🛞 📓 🌆 🌌 🌆 🛪                    |                              |              |
|------------------------------|--------------------------------------------|------------------------------|--------------|
| Nurse View                   |                                            |                              |              |
| MAR                          | 🗙 OB Triage                                | •                            | Last 24 I    |
| Interactive View and I&O     | Antepartum                                 | Find Item                    | Inauth Elag  |
| Perioperative Doc            | A Newborn Delivery                         |                              | jonaannag    |
| Activities and Interventions | OR PARR                                    | Result Comments Flag Date    | Performed By |
| Activities and interventions | © OB Postpartum                            |                              |              |
| Orders + Add                 | COR Special Assessment                     | μ.                           | 31/Oct/2024  |
| Medication List + Add        | 🐼 OB Systems Assessment                    |                              | 10:15        |
| Documentation + Add          | Vital Signs                                | ·                            | 16:15        |
| Outside Records              | Pain Assessment                            | <sup>4</sup> Pain Assessment |              |
|                              | Comfort Measures                           | Pain Present                 |              |
|                              | Mental Status/Cognition                    |                              |              |
| Results Review               | Neurological                               | Self Report Pain             |              |
| Appointments                 | Respiratory                                | ♥Unable to Self Report Pain  |              |
| Allergies + Add              | Breath Sounds Assessment<br>Cardiovascular | Pain Negatively Impacts      |              |
| Diagnoses and Problems       | Pulses                                     |                              |              |
| Form Browser                 | Edema Assessment                           | Opioid Adverse Effects       |              |
|                              | Glucose Capillary Blood Point of Care      | ♥Pain Site 1                 |              |
| Histories                    | Genitourinary                              |                              |              |
| MAR Summary                  | Bladder Scan/Postvoid Residual             |                              |              |
| Lines/Tubes/Drains Summary   | Urinary Catheter<br>Braden Assessment      | ▼ Pain Site 3                |              |
| Clinical Media + Add         | Morse Fall Scale                           | <sup>4</sup> Integumentary   |              |
| Patient Information          | Post Fall Evaluation<br>Critical Event     | Skin Colour                  |              |
| Pregnancy Summary Report     |                                            | Skin Temperature             |              |

### Codes/Critical Events:

| Women's Health Vie    | w           | 🏎 🚍 🌮 🖽 🎶 🖌 🧭 🦉 🌆 🌃 🎘 綱 🛪                 |                                        |              |
|-----------------------|-------------|-------------------------------------------|----------------------------------------|--------------|
| Nurse View            |             |                                           |                                        |              |
| MAR                   |             | 🗙 OB Triage                               |                                        | Last         |
|                       | 1810        | 🗙 Antepartum                              |                                        |              |
| nteractive view and   |             | 🗙 Labour and Delivery                     | Find Item V Critical High Low Abnormal | Unauth Flag  |
| erioperative Doc      |             | 🗙 Newborn Delivery Data                   | Result Comments Flag Date              | Performed By |
| ctivities and Interve | entions     | VOB PARR                                  |                                        |              |
| Irders                | + Add       | 🗙 OB Postpartum                           |                                        |              |
|                       |             | Special Assessment                        |                                        | 31/Oct/2024  |
| ledication List       | + Add       | 🔨 OB Systems Assessment                   |                                        | 16:16        |
| ocumentation          | + Add       | Vitar bigns                               |                                        | 10.10        |
| utside Records        |             | Pain Assessment                           | Critical Event                         |              |
|                       |             | Comfort Measures                          | Type of Critical Event                 |              |
|                       |             | Integumentary<br>Mental Status (Cognition | Type of Childar Event                  |              |
| esults Review         |             | Neurological                              | Start Time                             |              |
| ppointments           |             | Respiratory                               | End Time                               |              |
| llorgios              | لمهم 🕹      | Breath Sounds Assessment                  |                                        |              |
| liergies              | -T-Auu      | Cardiovascular                            | ♥Outcome                               |              |
| iagnoses and Probl    | lems        | Pulses<br>Edema Assessment                |                                        |              |
| orm Browser           |             | Gastrointestinal                          |                                        |              |
| listories             |             | Glucose Capillary Blood Point of Care     |                                        |              |
|                       |             | Genitourinary                             |                                        |              |
| 1AR Summary           |             | Bladder Scan/Postvoid Residual            |                                        |              |
| ines/Tubes/Drains S   | Summary     | Braden Assessment                         |                                        |              |
| linical Media         | + Add       | Morse Fall Scale                          |                                        |              |
| ations information    |             | Post Fall Evaluation                      |                                        |              |
| atient information    |             | Critical Event                            |                                        |              |
| regnancy Summary      | / Report    |                                           |                                        |              |
| Jewborn Discharge     | Information |                                           |                                        |              |

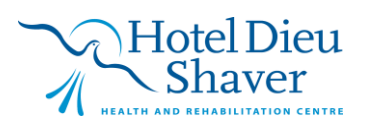

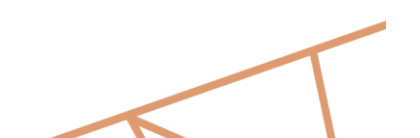

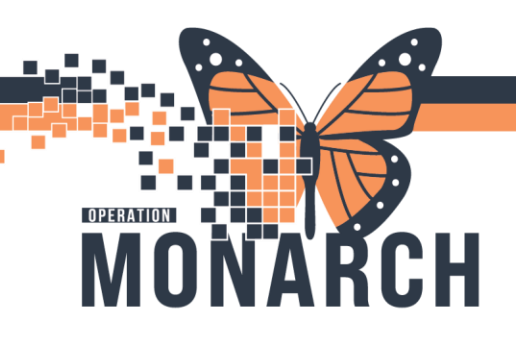

TOC:

| Women's Health View          | 🐜 🚍 🌮 🖽 🔐 🖌 🛞 📓 🌆 🌌 綱 🛪                               |                                          |              |
|------------------------------|-------------------------------------------------------|------------------------------------------|--------------|
| Nurse View                   |                                                       |                                          |              |
| MAR                          | CB Triage                                             | <                                        | Last 24      |
| Interactive View and I&O     | Antepartum     Labour and Delivery                    | Find Item  Critical High Low Abnormal Ur | auth 🗌 Flag  |
| Perioperative Doc            | Transfer of Care                                      | Result Commente Rag Date                 | Performed By |
| Activities and Interventions | Provider Notification<br>Fetal Monitoring Annotations |                                          | Perofined by |
| Orders + Add                 | Contraction Information                               | - Mite                                   | 21/Oct/2024  |
| Medication List + Add        | FHR Monitoring                                        |                                          | 51/00/2024   |
| Documentation + Add          | Vital Signs                                           |                                          | 16:17        |
| Outside Records              | Cervical Exam                                         | <sup>4</sup> Transfer of Care            |              |
|                              | Stages of Labour Calculations                         | Report Given                             |              |
| Results Review               | Pain Assessment                                       | Handover Comments                        |              |
| Appointments                 | OB Lines - Devices<br>Nitrous Ovide Therany           | Unit Departure                           |              |
| Allergies + Add              | Pre-Use Oxytocin Checklist                            | Transport Destination                    |              |
| Diagnoses and Problems       | Oxytocin Use<br>Anesthesia OB                         | Mode of Arrival                          |              |
| Form Browser                 | Surgical Epidural Infusion                            |                                          |              |
| Histories                    | OB Epidural Infusion                                  | Accompanied By                           |              |
| MAR C                        | Unnary Latheter<br>Comfort Measures OB                | Date/Time Patient Returned to Unit       |              |
| WAR Summary                  | Psychosocial                                          | Leave of Absence Communication           |              |
| Lines/Tubes/Drains Summary   | Activities of Daily Living                            |                                          |              |
| Clinical Media + Add         | Glucose Capillary Blood Point of Care                 | Allergy Bracelet                         |              |

### **Case Termination**

1. If a case is brought into the OR and then terminated e.g called c-section by OB but patient delivers in room, navigate to the grey tool bar and click on Document and select Terminate

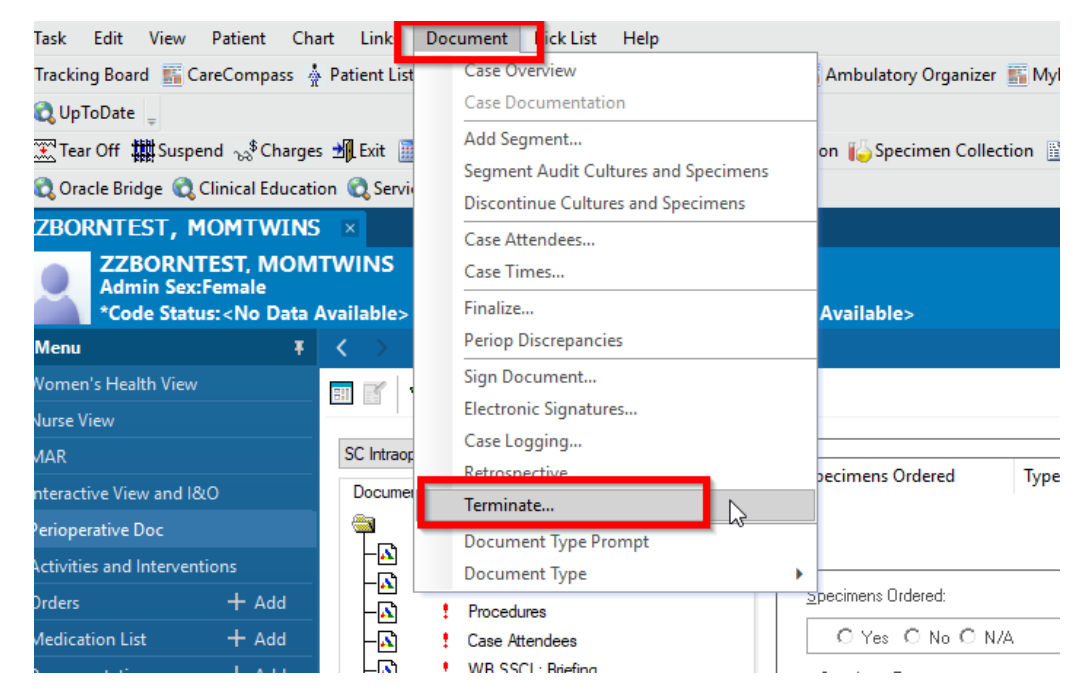

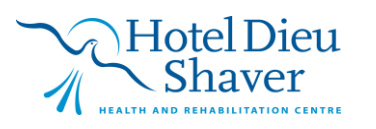

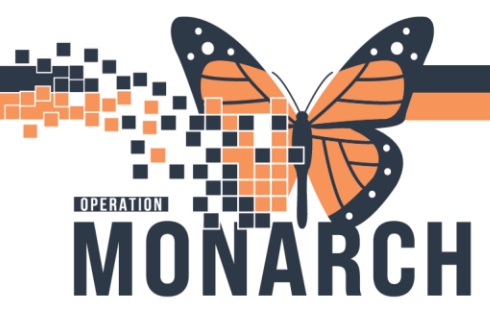

2. Terminate Document window will open select reason for termination e.g. vaginal delivery and then **OK** 

| Terminate Document                                                         | x  |
|----------------------------------------------------------------------------|----|
| Select a reason for terminating the document.                              |    |
| Surgeon-Procedure no longer indicated<br>Surgeon Decision<br>Surgeon Delau | ^  |
| Surgeon III<br>Surgeon Unavailable                                         |    |
| Vaginal Delivery                                                           | Υ. |
| Charge Options                                                             |    |
| Postpone charges for this document.                                        |    |
| ◯ Send charges for this document                                           |    |
| Acuity Level Charges                                                       |    |
| Anesthesia Charges                                                         |    |
| Pick List Charges                                                          |    |
| Procedure Charges                                                          |    |
| Room Charges                                                               |    |
|                                                                            |    |
| OK Cance                                                                   | el |

3. Confirm Termination and select Yes

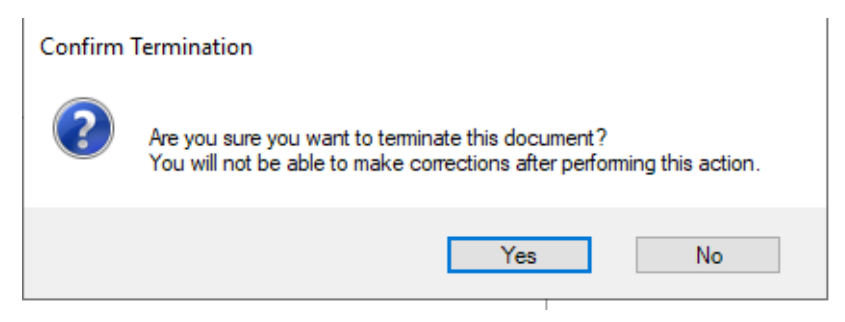

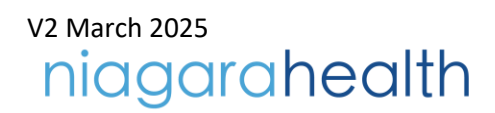

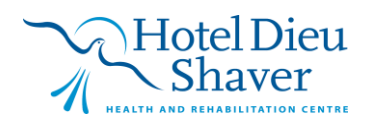

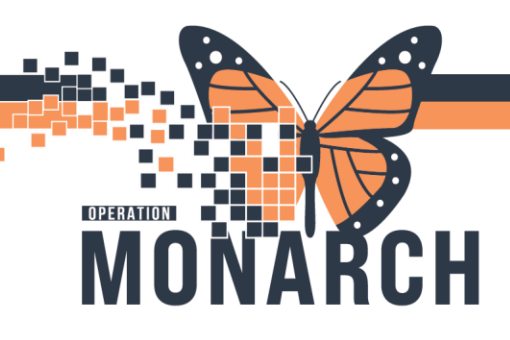

### **Modify Bookings**

Occasionally cases will need modification:

- When a new surgeon takes over call
- When a procedure name may need to be added or changed
- Patient ate for booked CS and OR time is changed to later in the day
- 1. Go into SchapptBook
- 2. Click on Bookshelf and choose your site + "SCS WB Operating room"

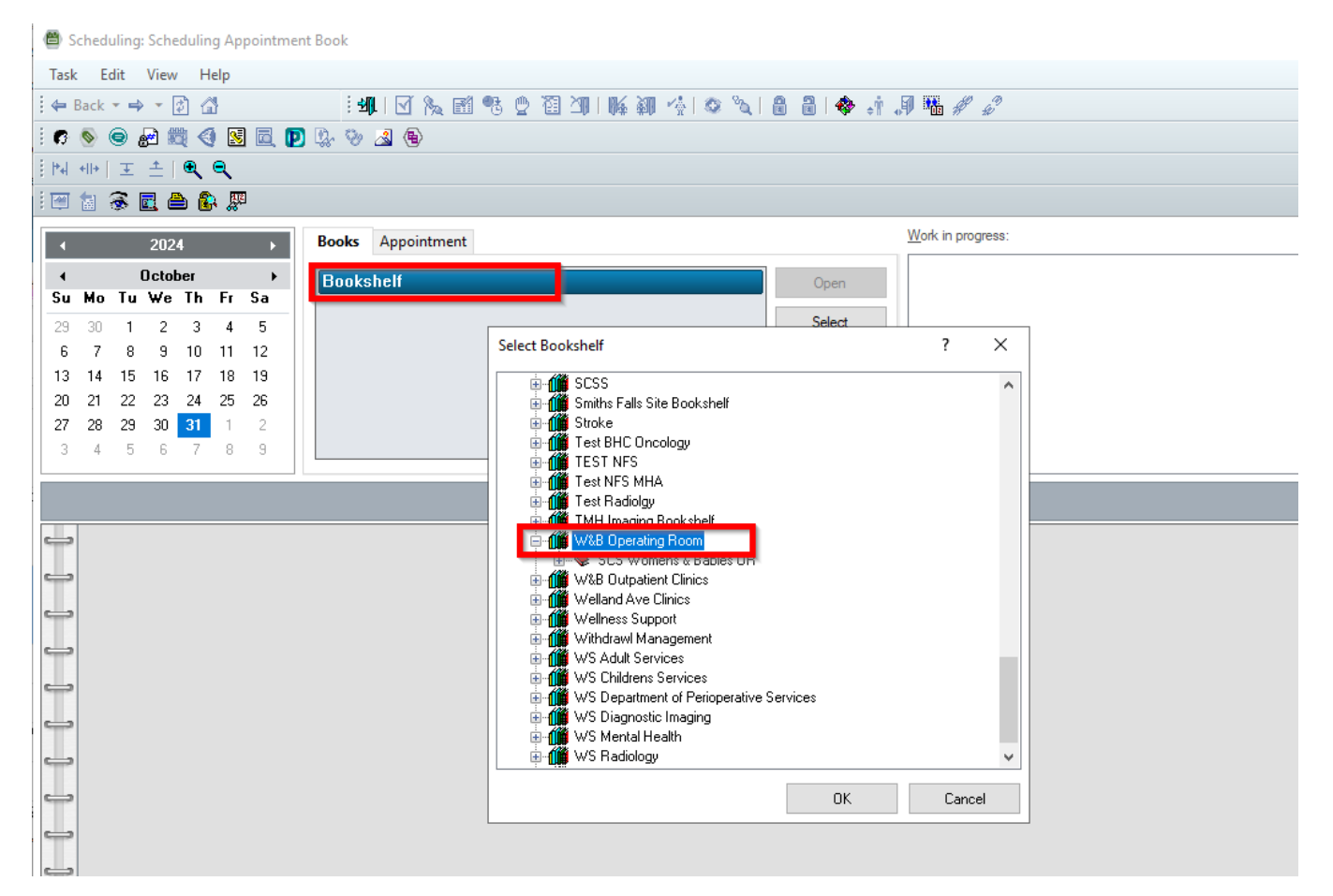

Choose W&B Operating Room

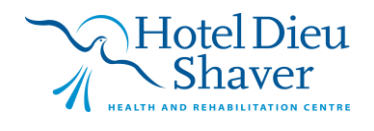

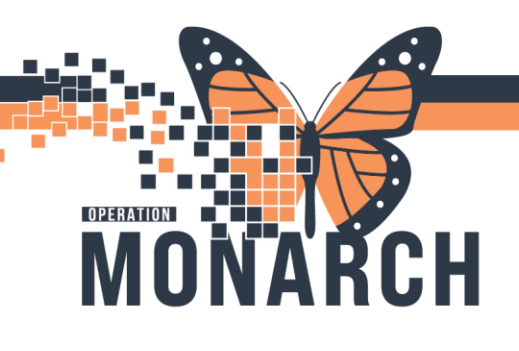

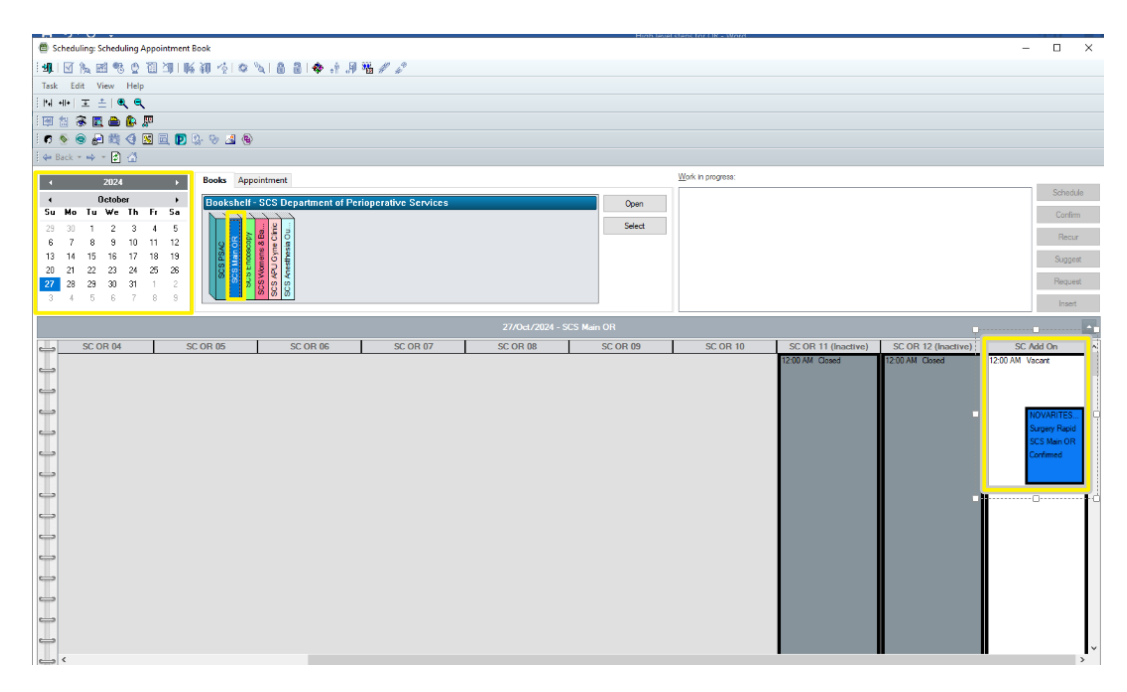

• Right click on booking> Actions> Modify

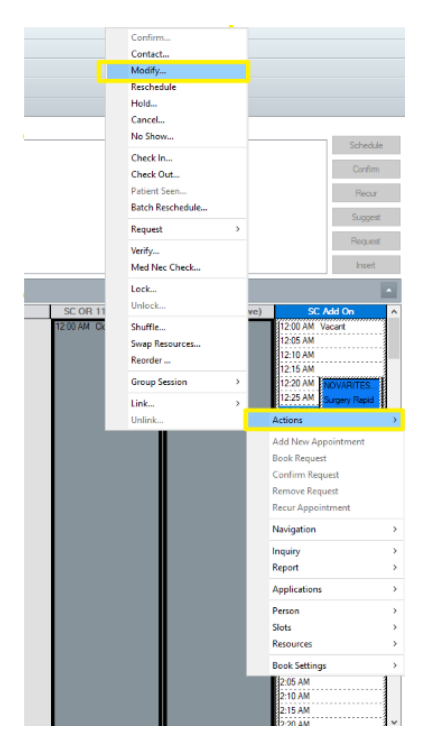

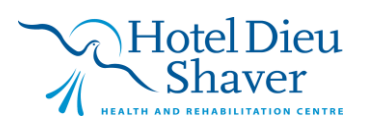

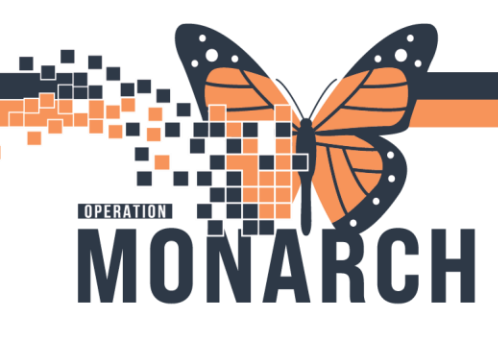

• In the "orders" tab update your new surgeon's name

| 🕅 Modify            |                                                                          |                                 |                     | ? ×      |
|---------------------|--------------------------------------------------------------------------|---------------------------------|---------------------|----------|
|                     |                                                                          | MRN: 11053033                   | DOB: 29/Apr/1989    |          |
| Name: NOVARITES     | T, MAINORONE                                                             | Age: 35 Years                   | Sex: Female         |          |
| NOVARITEST, MAINORC | General Summary Move Criteria Details Orders Guidelines Notification Con | versation Summaries Itineraries | Locks Booking Notes |          |
|                     | NOVARITEST, MAINORONE                                                    | *Primary Surgeon:               |                     | ^        |
|                     |                                                                          | Sawula, Donald Alan             |                     | <b>Q</b> |
|                     | Cholecystectomy Laparoscopic<br>Hernia Repair Inguinal Laparoscopy       | Surgical Assist:                |                     |          |
|                     |                                                                          |                                 |                     | <u> </u> |
|                     |                                                                          |                                 |                     | + + × 8  |
|                     |                                                                          | Surgical Area:                  |                     |          |
|                     |                                                                          | Referral Date:                  |                     |          |
|                     | Optional Search Existing Orders Privileges AOS Required                  | ** /**** /****                  | × ×                 | •        |
|                     |                                                                          | *Requested Start:               |                     |          |
|                     |                                                                          | 27/0ct/2024                     | 🔹 🗸 0020            | *        |
|                     |                                                                          | Priority:                       |                     |          |
|                     |                                                                          | Emergency B                     |                     | ~        |
|                     |                                                                          | *Patient Type:                  |                     |          |
|                     |                                                                          | Admit Day Of                    |                     | ~        |
|                     |                                                                          | Preop Diagnosis:                |                     |          |
| < >>                | ·                                                                        | LL                              |                     |          |
|                     |                                                                          |                                 | ОК                  | Cancel   |

• You can also add, remove and modify procedures in this window after an initial booking

| e <sup>·</sup> ZZBOBNTES | ят мо                                                                               | MTWI                                                                                                    | IS                                                          |                         |         |             | M        |                                                               | 1054557                                                                                                    | DOR: 01                                                   | 17Uct/19 | 5         |
|--------------------------|-------------------------------------------------------------------------------------|----------------------------------------------------------------------------------------------------|-------------------------------------------------------------|-------------------------|---------|-------------|----------|---------------------------------------------------------------|----------------------------------------------------------------------------------------------------|-----------------------------------------------------------|----------|-----------|
|                          | ,                                                                                   |                                                                                                    |                                                             |                         |         |             | A        | \ge: 2                                                        | 29 Years                                                                                                    | Sex: Fe                                                   | male     |           |
| ZZBORNTEST, MOMTW        | General                                                                             | Summary                                                                                                    | Move Criteria                                               | Details                 | Orders  | Guidelines  | Notifica | ation                                                         | Conversation Summaries                                                                                                    | Itineraries                                               | Locks    | Booking N |
| the wood gery hapid      | ZZBORN                                                                              | NTEST, MON                                                                                                    | ITWINS                                                      |                         |         |             | Г        | *Prima                                                        | ry Surgeon:                                                                                                    |                                                           |          |           |
|                          |                                                                                     |                                                                                                    |                                                             |                         |         |             |          | NHS 1                                                         | Test03, Physician - Women's H                                                                                                    | lealth                                                    |          |           |
|                          | CAESA                                                                               | AREAN SECT                                                                                                    | ION                                                         |                         |         |             |          |                                                               | 1.4                                                                                                    |                                                           |          |           |
|                          |                                                                                     |                                                                                                    |                                                             |                         |         |             |          | Surgica                                                       | al Assist:                                                                                                    |                                                           |          |           |
|                          |                                                                                     |                                                                                                    |                                                             |                         |         |             |          |                                                               |                                                                                                    |                                                           |          | 4         |
|                          |                                                                                     |                                                                                                    |                                                             |                         |         |             |          |                                                               |                                                                                                    |                                                           |          | 🔹 🕈 🗙 🔀   |
|                          |                                                                                     |                                                                                                    |                                                             |                         |         |             |          | Surgica                                                       | al Area:                                                                                                    |                                                           |          |           |
|                          | Ontional                                                                            | Search (                                                                                                    | wisting Orders P                                            | fuile con A             | NOS Pro | wind Nam    |          | Surgica                                                       | al Area:                                                                                                    |                                                           |          |           |
|                          | Optional                                                                            | Search E                                                                                                    | ixisting Orders P                                           | rivileges A             | AOS Rea | quired Nome |          | Surgica<br>Referra                                            | al Area:                                                                                                    |                                                           |          |           |
|                          | Optional                                                                            | Search E                                                                                                    | ixisting Orders P                                           | rivileges A             | AOS Rec | quired Nome |          | Surgica<br>Referra                                            | al Area:<br>al Date:<br>//www.                                                                                                    | <b>A V</b>                                                |          |           |
|                          | Optional<br>Caesan<br>Double                                                        | Search E<br>ean Section<br>Setup                                                                                  | ixisting Orders P                                           | rivileges A             | AOS Red | quired Nome |          | Surgica<br>Referra<br>×/××/                                   | al Area:<br>al Date:<br>/****<br>ested Start:                                                                                                    | ▲ ×                                                       |          |           |
|                          | Optional<br>Caesan<br>Double<br>Ovariar                                             | Search E<br>ean Section<br>setup<br>n Cystectomy                                                                  | ixisting Orders P                                           | rivileges A             | AOS Red | quired Nome |          | Surgica<br>Referra<br>*Requ<br>31/00                          | al Area:<br>al Date:<br>//www.<br>ested Start:<br>51/2024                                                                                                    | <ul> <li>✓</li> <li>✓</li> <li>✓</li> <li>1600</li> </ul> |          |           |
|                          | Optional<br>Caesar<br>Double<br>Ovariar<br>Retaine                                  | Search E<br>ean Section<br>Setup<br>n Cystectomy<br>ed Placenta                                                   | ixisting Orders P                                           | rivileges A             | AOS Red | quired Nome |          | Surgica<br>Referra<br>*Requi                                  | al Area:<br>al Date:<br>/****<br>/****<br>/****<br>/****<br>/****<br>/****<br>/****<br>/****<br>/****<br>/****<br>/****<br>/****<br>/***<br>/***<br>/***<br>/***<br>/**<br>/**<br>/*<br>/ | <ul> <li>✓</li> <li>✓</li> <li>✓</li> <li>1600</li> </ul> |          |           |
|                          | Optional<br>Caesar<br>Double<br>Ovariar<br>Retaine<br>Tubal I<br>Vacinal            | Search E<br>ean Section<br>Setup<br>In Cystectomy<br>ed Placenta<br>Ligation                                      | ixisting Orders P                                           | rivileges A             | AOS Rec | quired Nome | •        | Surgica<br>Referra<br>*Requ<br>31/0c                          | al Area:<br>al Date:<br>presse<br>sested Start:<br>st/2024<br>:                                                                                                    | * V<br>* V                                                |          | · · ·     |
|                          | Optional<br>Caesan<br>Double<br>Ovariar<br>Retaine<br>Tubal L<br>Vaginal<br>Vaginal | Search E<br>ean Section<br>• Setup<br>n Cystectomy<br>ed Placenta<br>Ugation<br>1 Lacertation (<br>1 Lacertation  | Xisting Orders P<br>3rd Degree) Repa                        | rivileges A<br>ir       | AOS Red | quired Nome | •        | Surgica<br>Referra<br>*Requ<br>31/0c<br>Priority              | al Area:<br>al Date:<br>press<br>rested Start:<br>tr/2024<br>:<br>ve                                                                                                    | * V<br>* V                                                |          |           |
|                          | Optional<br>Caesan<br>Double<br>Ovarian<br>Retaine<br>Tubal L<br>Vaginal<br>Vaginal | Search E<br>ean Section<br>: Setup<br>n Cystectomy<br>ed Placenta<br>Ligation<br>I Laceration (<br>I Laceration f | ixisting Orders P<br>3rd Degree) Repa<br>4th Degree) Repair | rivileges A<br>ir<br>ir | AOS Rec | quired Nome | ~        | Surgica<br>Referra<br>*Requi<br>31/0c<br>Priority:<br>Electiv | al Area:<br>al Date:<br>sexest<br>sexted Start:<br>st/2024<br>:<br>ve<br>nt Type:                                                                                                    | <ul> <li>▼</li> <li>▼</li> <li>1600</li> </ul>            |          |           |

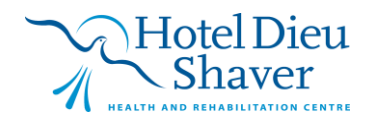

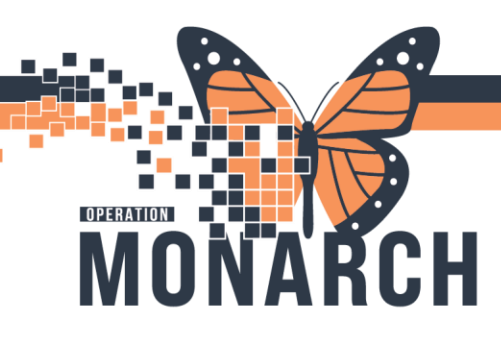

### Adding multiple procedures:

- Booking more than one procedure is possible during bookings
- It takes place in the second screen in Schappt Book
- After choosing the primary procedure, continuing choosing more by double clicking to add as many as required
- Note: ensure only the primary procedure is noted and all others are marked as "no"
- Once procedures added review fields in the right box and select **OK**

| NAT 77PODNITE     | et Mont                                                                                                    | MINIS                                                                                                    |             |                | MBN:                                 | 11054557                                    | DOB: 01.       | /Oct/199 | 15             |
|-------------------|----------------------------------------------------------------------------------------------------|----------------------------------------------------------------------------------------------------|-------------|----------------|--------------------------------------|---------------------------------------------|----------------|----------|----------------|
| ne. ZZBORNTE.     |                                                                                                    | WINS                                                                                                    |             |                | Age:                                 | 29 Years                                    | Sex: Ferr      | nale     |                |
| ZZBORNTEST, MOMTW | General Summ                                                                                                    | nary Move Criteria                                                                                                    | Details Ord | rs Guidelines  | Notification                         | Conversation Summaries                      | ltineraries    | Locks    | Booking No     |
| E                 | ZZBORNTEST                                                                                                    | MOMTWINS                                                                                                    |             |                |                                      |                                             |                |          |                |
|                   |                                                                                                    |                                                                                                    |             |                |                                      |                                             |                |          | ~              |
|                   | CAESAREAN                                                                                                    | SECTION                                                                                                    |             |                |                                      |                                             |                |          | <b>★ ↓ X</b> % |
|                   | Tubal Ligatio                                                                                                    | on                                                                                                    |             |                |                                      |                                             |                |          |                |
|                   |                                                                                                    |                                                                                                    |             |                |                                      |                                             |                |          |                |
|                   |                                                                                                    |                                                                                                    |             |                | *Prim                                | ary Procedure?:                             |                |          |                |
|                   |                                                                                                    |                                                                                                    |             |                |                                      |                                             |                |          |                |
|                   |                                                                                                    |                                                                                                    |             |                | Yes                                  |                                             |                |          | ~              |
|                   |                                                                                                    |                                                                                                    |             |                | Yes                                  |                                             | N              |          | ~              |
|                   |                                                                                                    |                                                                                                    |             |                | Yes<br>No<br>Yes                     |                                             | <u>}</u>       |          | ~              |
|                   |                                                                                                    |                                                                                                    |             |                | Yes<br>No<br>Yes                     |                                             |                |          |                |
|                   |                                                                                                    |                                                                                                    | 1 100       |                | Yes<br>No<br>Yes                     |                                             | <u> </u>       |          |                |
|                   | Optional Searc                                                                                                    | ch Existing Orders Priv                                                                                                    | rileges AOS | Required Nome  | Yes<br>No<br>Yes                     |                                             | <b>↓</b>       |          |                |
|                   | Optional Searc                                                                                                    | ch Existing Orders Priv                                                                                                    | rileges AOS | Required Nome  | Yes<br>No<br>Yes                     |                                             |                |          |                |
|                   | Optional Searc<br>Caesarean Set<br>Double Setup                                                                                          | ch Existing Orders Priv                                                                                                    | rileges AOS | Required Nome  | Yes<br>No<br>Yes                     | ier 1 (Laterality/Body Part/Appro           | vach):         |          |                |
|                   | Optional Searc<br>Caesarean See<br>Double Setup<br>Ovarian Cyster                                                                        | ch Existing Orders Priv<br>ction<br>ctiony                                                                                               | rileges AOS | Required Nome  | Yes<br>No<br>Yes<br>Modifi           | er 1 (Laterality/Body Part/Appro            | <b>k</b> ach): |          |                |
|                   | Optional Searc<br>Caesarean See<br>Double Setup<br>Ovarian Cyster<br>Retained Plac                                                       | ch Existing Orders Priv<br>ction<br>ctomy<br>enta                                                                                        | rileges AOS | Required Nome  | Yes<br>Yes<br>Modifi                 | er 1 (Laterality/Body Part/Appro            | <b>k</b> ach): |          |                |
|                   | Optional Searc<br>Caesarean See<br>Double Setup<br>Ovarian Cyster<br>Retained Plac<br>Tubal Ligation                                     | ch Existing Orders Priv<br>ction<br>ctomy<br>enta                                                                                        | rileges AOS | Required Norre | Yes<br>No<br>Yes<br>Modifi<br>Modifi | ier 1 (Laterality/Body Part/Appro<br>ier 2: | vach):         |          |                |
|                   | Optional Searc<br>Caesarean Se<br>Double Setup<br>Ovarian Cyster<br>Retained Plac<br>Tubal Ligation<br>Vaginal Lacers                    | ch Existing Orders Priv<br>ction<br>ctomy<br>enta<br>ation (3rd Degree) Repair                                                           | rileges AOS | Required Nome  | Yes<br>No<br>Yes                     | ier 1 (Laterality/Body Part/Appro<br>ier 2: | vach):         |          |                |
|                   | Optional Searc<br>Caesarean See<br>Double Setup<br>Ovarian Cyster<br>Retained Plac<br>Tubal Ligation<br>Vaginal Lacera<br>Vaginal Lacera | ch Existing Orders Priv<br>ction<br>ctomy<br>enta<br>ation (3rd Degree) Repair<br>ation (4th Degree) Repair<br>ation (4th Degree) Repair | rileges AOS | Required Nome  | Yes<br>No<br>Yes                     | er 1 (Laterality/Body Part/Appro<br>er 2:   | vach):         |          |                |

### Modifying Date + Time of procedure

• To reschedule procedure for later in the day right click the **Appointment**, navigate to **Actions** and select **Reschedule** 

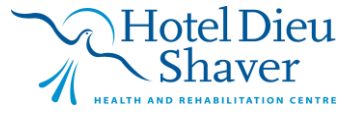

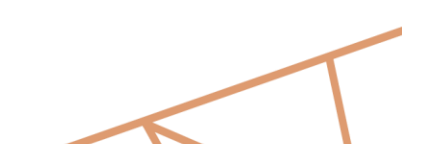

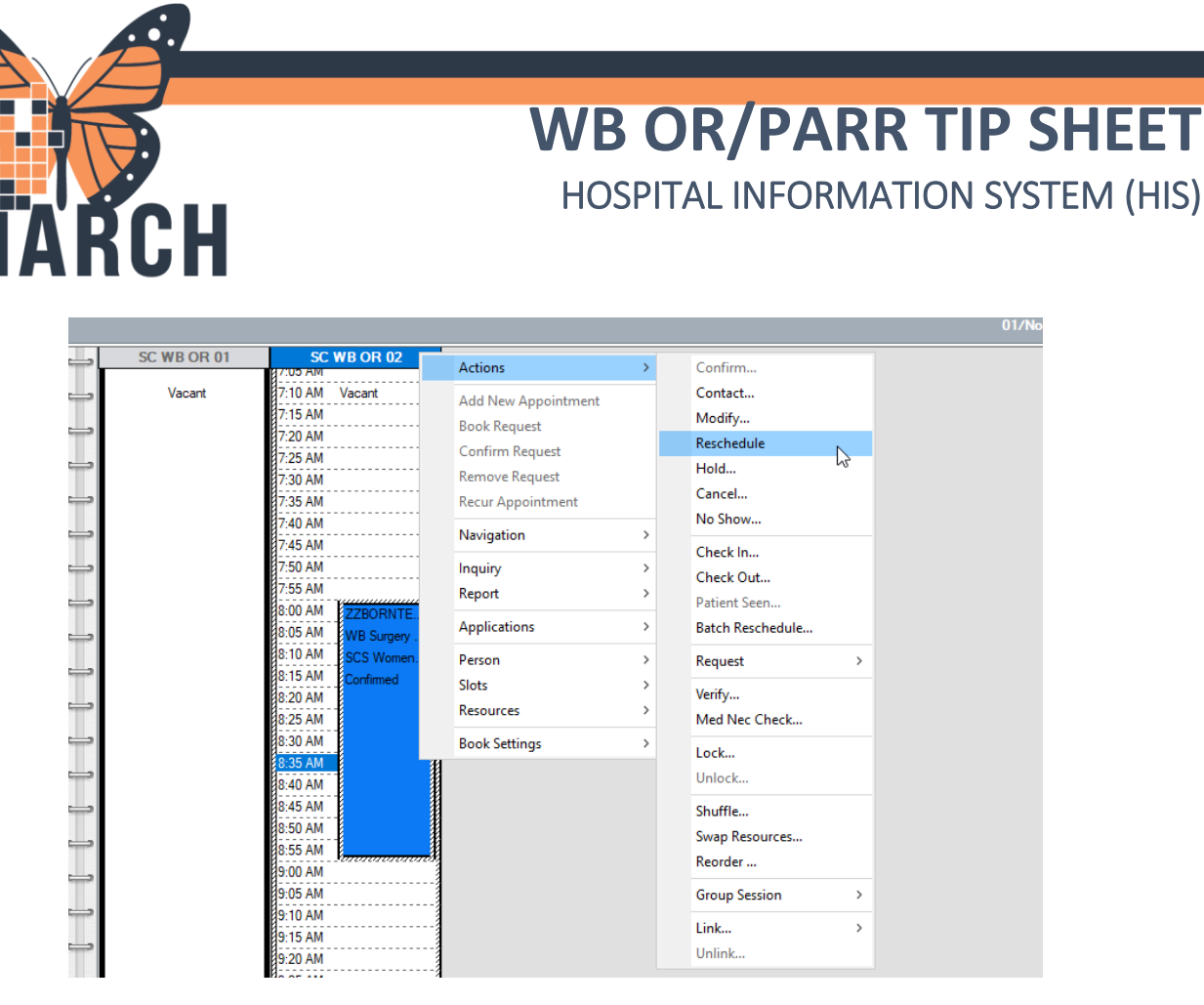

• Once procedure is rescheduled a pop up for confirm will appear and select Yes

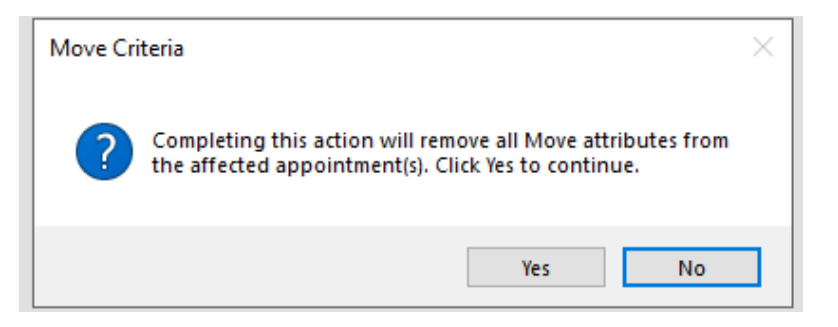

• Another confirmation window will open regarding encounters select Yes

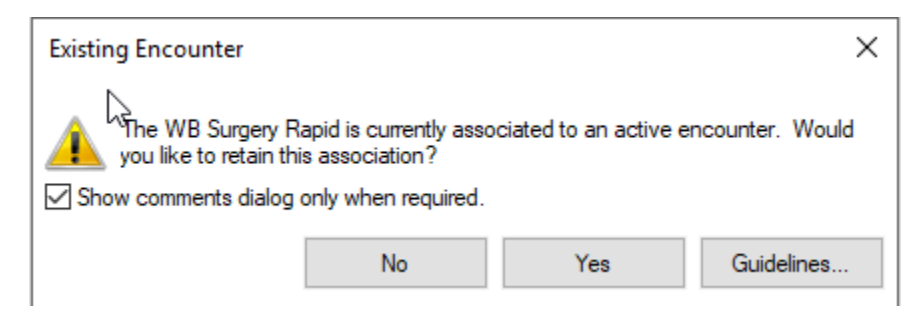

v2 March 2025 niagarahealth

OPERATION

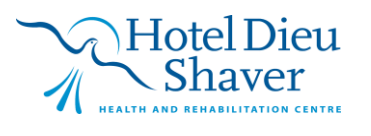

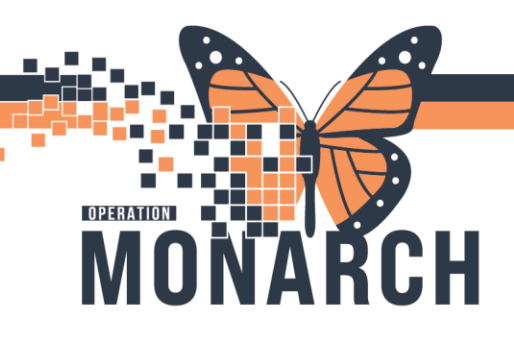

• Please verify any changes to Orders and Procedure and select OK

| Appointment Attributes    |                                                                                                    | ? ×    |
|---------------------------|----------------------------------------------------------------------------------------------------|--------|
| E C ZZBORNTEST, MOMTWINS  | Details Orders Move Criteria Resource List Guidelines Pref Cards Appointment Eligibility                                                                                                    |        |
| E- S ZZBORNTEST, MOMTWINS | Details       Orders       Move Criteria       Resource List       Guidelines       Pref Cards       Appointment       Eligibility         ZZBORNTEST, MOMTWINS       *Primary Surgeon:       NHS Test03, Physician - Women's Health         CAESAREAN SECTION       Tubal Ligation       Surgical Assist:         Optional       Search       Existing Orders       Privileges       AOS       Require (*)         Referral Date:       Impose Seture       Impose Seture       Impose Seture       Impose Seture         Dauble Seture       Impose Seture       Impose Seture       Impose Seture       Impose Seture |        |
|                           | Double Setup       01/Nov/2024       0800         Ovarian Cystectomy       Priority:       1         Retained Placenta       1       1       01/Nov/2024       0800         Yaginal Laceration (3rd Degree) Repair       Priority:       1       1       1         Vaginal Laceration (3rd Degree) Repair       Vaginal Laceration Repair       *Patient Type:       1       1         Impatient       1       1       1       1       1       1                                                                                                    | ×<br>× |
|                           | OK                                                                                                    | Cancel |

• The appointment will then move to the **Work in progress** box where you will click on the **SCS Women's & Babies OR** and drag into the new time on the scheduling grid

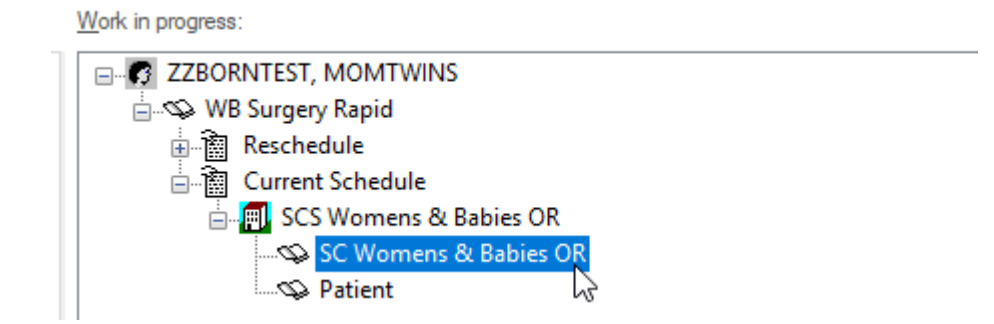

Click and Drag Appointment

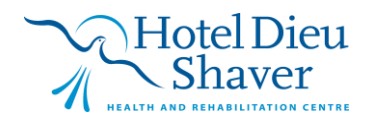

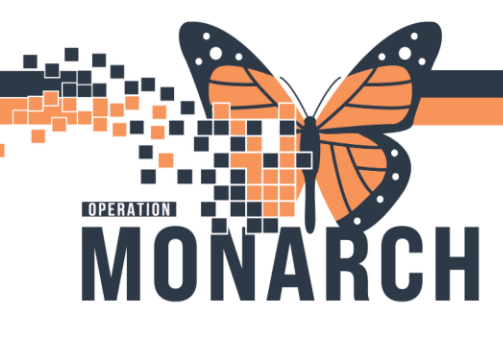

# WB OR/PARR TIP SHEET

HOSPITAL INFORMATION SYSTEM (HIS)

| 1 | SC WB OR 02    |   |
|---|----------------|---|
|   | 9:45 AM        | 7 |
|   | 9:50 AM Vacant | 2 |
|   | 9:55 AM        | 2 |
|   | 10:00 AM       | N |
|   | 10:05 AM       | ļ |
|   | 10:10 AM       |   |
|   | 10:15 AM       | 1 |

• Once appointment is dropped into the new time select Confirm

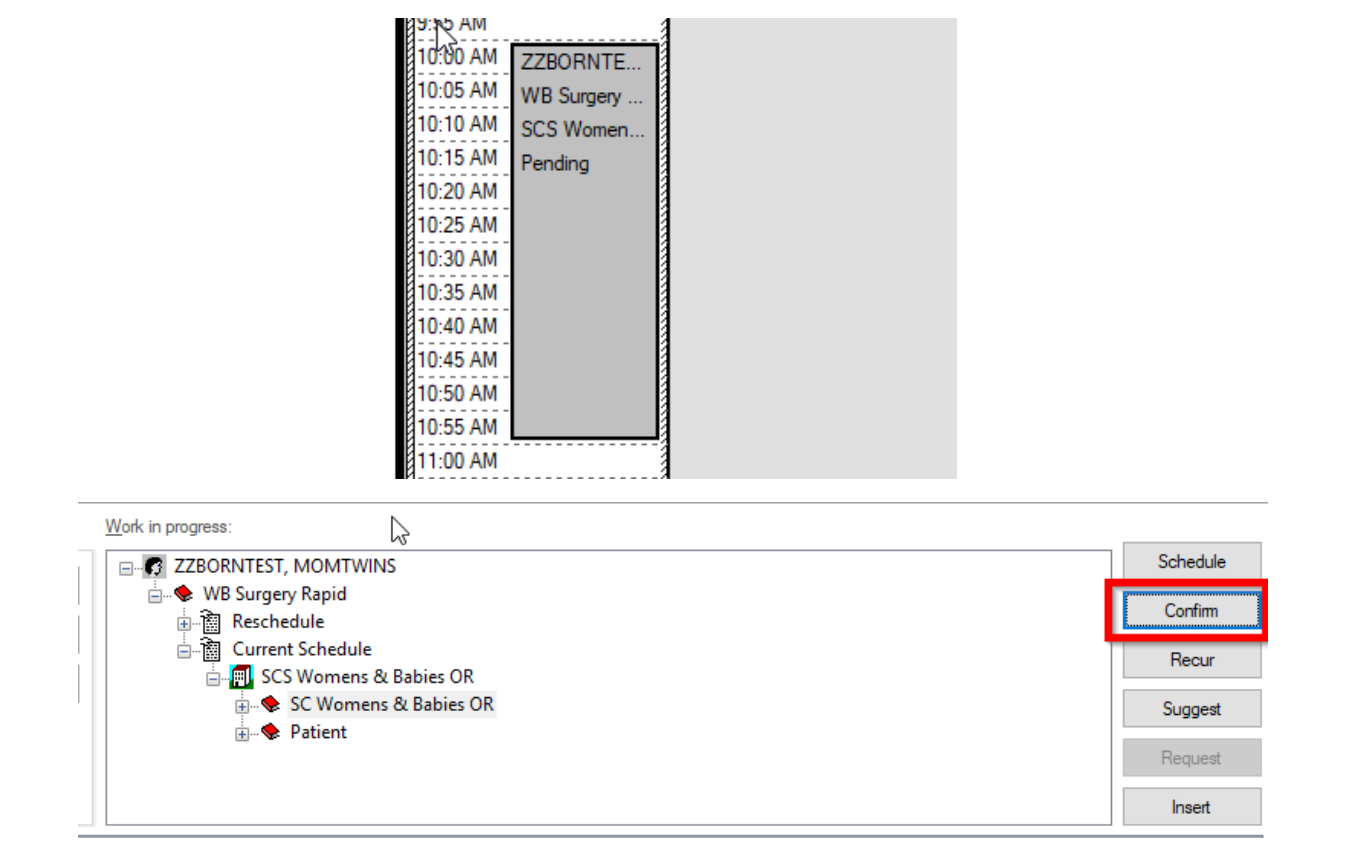

 Once Confirm is selected a Confirmation window will open, review all data and select OK

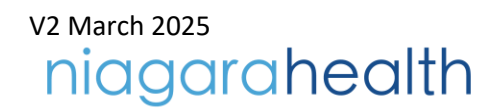

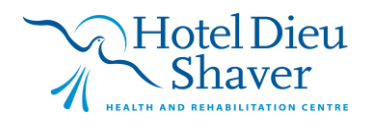

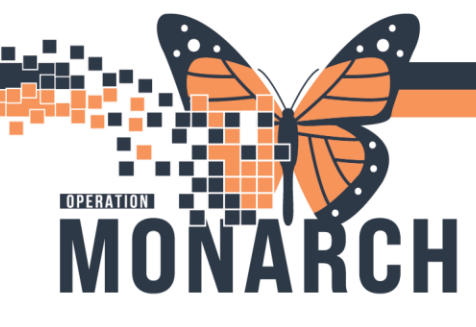

|                   | ST MOMTWINS                                                               |                         | MBN: 1                 | 1054557           | DOB             | 01/Oct/1995 |           |
|-------------------|---------------------------------------------------------------------------|-------------------------|------------------------|-------------------|-----------------|-------------|-----------|
|                   |                                                                           |                         | Age: 2                 | 9 Years           | Sex:            | Female      |           |
| ZZBORNTEST, MOMTW | Summary General Resource View                                             | Guidelines Notification | Conversation Summaries | Itineraries Locks | Eligibility Boo | oking Notes |           |
| SCS Womens & E    | ZZBORNTEST, MOM<br>Allergies:<br>No Known Allergies                       | TWINS M                 | ed Rec Nbr: 110545     | <u>57</u>         |                 |             |           |
|                   | 01/Nov/2024 - 10:00 AM 1 Hour(s)<br>Surgical Case Number:<br>SCWB-2024-77 | WB Surgery Rapid        | SCS Wome               | ns & Babies OR    | SC WB OR 02     |             |           |
|                   | Orders:<br>CAESAREAN SECTION (Primary)<br>Tubal Ligation                  |                         |                        |                   |                 |             |           |
|                   |                                                                           |                         |                        |                   |                 |             |           |
|                   |                                                                           |                         |                        |                   |                 |             |           |
|                   |                                                                           |                         |                        |                   | Options         | Print F     | rint ABN. |

• After appointment is rescheduled a **Reschedule** window will open to prompt a reason for rescheduling to be added and select **OK** once inputted confirmation completed

| 🕅 Reschedule |    | ? | •      | ×      |
|--------------|----|---|--------|--------|
| *Reason:     |    |   |        |        |
|              |    |   |        | ~      |
| Comments:    |    |   |        |        |
| I            |    |   |        | $\sim$ |
|              |    |   |        |        |
|              |    |   |        |        |
|              |    |   |        |        |
|              |    |   |        |        |
|              |    |   |        |        |
|              |    |   |        |        |
|              |    |   |        | $\sim$ |
|              | ОК | 0 | Cancel |        |
|              |    |   |        |        |

### PARR

- Once OR procedure completed, and patient is transferred to WB PARR
- Disassociate from FetaLink if not done already
- Transfer patient in Cerner once moved to WB PARR (select the rocketship icon in grey tool bar and refer to Bed Transfer Tip Sheet)

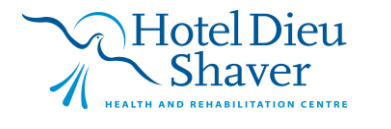

# DEFENATION MONARCH

# WB OR/PARR TIP SHEET HOSPITAL INFORMATION SYSTEM (HIS)

| Trac       | king Bo   | oard                 |                |                |             |          |                 |          |     |        |           |
|------------|-----------|----------------------|----------------|----------------|-------------|----------|-----------------|----------|-----|--------|-----------|
| SCS        | Outpatie  | ent SCS OB Triage    | SCS L&D        | SCS Postpartum | SCS Newborn | SCS NICU | SCS OB All Beds | SCS PreA | dmi | t Babi | es SCS OB |
| Pat        | tient: ZZ | WOMENBABIES, W       | BC 🝷   Filter: | SCS L&D        | •           |          |                 |          |     |        |           |
| <b>*</b> + | 17 18     | 🌡 🕂 📝 🕴              | 🖨 👿 🚔          | 🙆   🤱 🤣 🗎      | 8           |          |                 |          |     |        |           |
|            | Bed       | Bed Transfer         |                |                |             |          | Status          | Α        | G   | P E    | GA GBS    |
|            | SC4D      | Discharge Er         | ncounter 🗥     | 1T             |             |          |                 | đ        | 1*  | 0      | P         |
|            |           | Inpatient Re         | gistration     |                |             |          |                 |          |     |        |           |
|            | SC4D      | OLUZ, <i>ROADSHO</i> | WTWODR         | Y, NICUTEST    |             |          |                 | Q        | 2*  | 1* 🤡   | N         |
|            | SC4D      | LO3. ZZWOME          | NBABIES, V     | NBDEMO         |             |          | PP - Vag        | O        | 1*  | 0      | Р         |
|            |           |                      |                |                |             |          |                 |          |     |        |           |

- Associate patient to cardio resp monitor in PARR (refer to BMDI Tip sheet)
   I.E scan patient and scan monitor
- Navigate to iView and select OB PARR section and document accordingly for your recovery phase

| Menu Ŧ                       | < > 👻 🏫 Interactive View and I&O           |                                       |              |
|------------------------------|--------------------------------------------|---------------------------------------|--------------|
| Women's Health View          | 🏎 🔚 🌮 🖽 🔐 🖌 🚫 📓 🌆 🌌 🌆 🛪                    |                                       |              |
| Nurse View                   |                                            |                                       |              |
| MAR                          | 🗙 OB Triage                                |                                       | Last         |
| Interactive View and I&O     | X Antepartum                               |                                       |              |
| Parioparativa Doc            | Labour and Delivery                        |                                       | _ UnauthFlag |
|                              |                                            | Result Comments Flag Date             | Performed By |
| Activities and Interventions |                                            |                                       |              |
| Orders + Add                 | Provider Notification                      | 1 1 1 1 1 1 1 1 1 1 1 1 1 1 1 1 1 1 1 | 01/Nov/2024  |
| Medication List + Add        | Vital Signs                                |                                       | 01/100/2024  |
| Documentation + Add          | Aldrete I Assessment<br>Postpartum         |                                       | 11:40        |
| Outside Records              | Warming/Cooling                            | <sup>△</sup> Transfer of Care         |              |
|                              | Obstetrical Bleeding                       | Report Given                          |              |
| Describe Descharge           | Pain Assessment<br>Pain Evaluation         | Handover Comments                     |              |
| Results Review               | Pain Sedation Assessment                   | Handover Comments                     |              |
| Appointments                 | OB Lines - Devices                         | Unit Departure                        |              |
| Allergies + Add              | Urinary Catheter<br>Spinal Assessment      | Transport Destination                 |              |
| Diagnoses and Problems       | Anesthesia, OB                             | Mode of Arrival                       |              |
| Form Browser                 | Palliative PCA                             | Accompanied By                        |              |
| Histories                    | Comfort Measures OB                        | Accompanied by                        |              |
| MAR Summary                  | Psychosocial<br>Activities of Daily Living | Date/Time Patient Returned to Unit    |              |
| Lines/Tubes/Drains Summary   | Postpartum Patient Education               | Leave of Absence Communication        |              |
| Clinical Media + Add         | Blood Product Transfusion<br>Ortical Event | Allergy Bracelet                      |              |

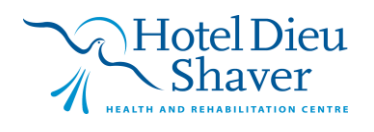